# MIDA E-MANUFACTURING LICENCE (E-ML) USER REFERENCE GUIDE

Ver. 2.0

# **Table of Contents**

| 1                           | Int                   | roduction                                                                                                    | 3                           |
|-----------------------------|-----------------------|----------------------------------------------------------------------------------------------------|-----------------------------|
| 2                           | Ab                    | out e-Manufacturing Licence                                                                                                    | 3                           |
| 3                           | Ge                    | eneral                                                                                                    | 3                           |
|                             | 3.1                   | URL                                                                                                    | 3                           |
|                             | 3.2                   | Username and Password                                                                                                    | 3                           |
|                             | 3.3                   | System Requirements                                                                                                    | 3                           |
| 4                           | Ge                    | etting Started                                                                                                    | 4                           |
| 5                           | Ed                    | lit Company Details                                                                                                    | 7                           |
| 6                           | Ар                    | plication List – Search for Application                                                                                                   | 9                           |
| 7                           | Re                    | gister for New Application                                                                                                    | 10                          |
|                             |                       |                                                                                                    |                             |
| Cł                          | apte                  | er A: Application for New Manufacturing Licence                                                                                           | 11                          |
|                             | Tal                   | b 1: General                                                                                                    | 11                          |
|                             | Tal                   | b 2: Cost                                                                                                    | 12                          |
|                             | Tal                   | b 3: Rental / Lease                                                                                                    | 13                          |
|                             | Tal                   | b 4: Financing                                                                                                    | 14                          |
|                             | Tal                   | b 5: Manpower                                                                                                    | 15                          |
|                             | Tal                   | b 6: Attachment                                                                                                    | 16                          |
|                             | Tal                   | b 7: Declaration                                                                                                    |                             |
| Ch<br>Di <sup>v</sup><br>Ma | apte<br>vers<br>anufa | er B: Application for Manufacturing Licence on Expansion<br>ification Project by a Licenced Manufacturer or by an Existing Non<br>acturer | n and/or<br>-Licenced<br>19 |
|                             | Tal                   | b 1: General                                                                                                    | 19                          |
|                             | Tal                   | b 2: Cost                                                                                                    | 20                          |
|                             | Tal                   | b 3: Rental / Lease                                                                                                    | 21                          |
|                             | Tal                   | b 4: Financing                                                                                                    | 22                          |
|                             | Tal                   | b 5: Manpower                                                                                                    | 23                          |
|                             | Tal                   | b 6: Attachment                                                                                                    | 24                          |
|                             | Tal                   | b 7: Declaration                                                                                                    | 25                          |

| Chapter C: Application for Confirmation Letter for a Company Exe<br>Manufacturing Licence | mpted from 27 |
|-------------------------------------------------------------------------------------------|---------------|
| Tab 1: General                                                                            |               |
| Tab 3: Rental / Lease                                                                     |               |
| Tab 4: Financing                                                                          |               |
| Tab 5: Manpower                                                                           |               |
| Tab 6: Attachment                                                                         |               |
| Tab 7: Declaration                                                                        |               |
| FAQ's                                                                                     | 34            |
| SYSTEM FLOW DIAGRAM                                                                       | 35            |

### 1 Introduction

Welcome to the MIDA e-Manufacturing Licence User Reference Guide. This reference guide is designed to help you navigate through the system and maximize its full potential. It also explains on MIDA e-Manufacturing Licence features & functions in the system.

# 2 About e-Manufacturing Licence

MIDA e-Manufacturing Licence is a system for company to apply and submit an online form for the following applications:

- Application for New Manufacturing Licence or;
- Application for Manufacturing Licence on Expansion and/or Diversification Project by a Licenced Manufacturer or by an Existing Non-Licenced Manufacturer or;
- Application for Confirmation Letter for a Company Exempted from Manufacturing Licence.

This system will help company to manage their current or previous applications.

### **3 General**

3.1 URL https://eml.mida.gov.my

### 3.2 Username and Password

Username and password will be given after company register their profile in the system. Company username and password will be sent through their registered email. Please ensure that the company use valid email address during company registration.

### 3.3 System Requirements

| Requirements     | Details                                                               |
|------------------|-----------------------------------------------------------------------|
| Processor        | At least Intel Pentium® III 400 MHz                                   |
| Memory           | At least 128 megabyte (MB)                                            |
| Operating System | Microsoft Windows® XP or higher                                       |
| Web Browser      | o Google Chrome (best viewed)<br>o Mozilla Firefox<br>o IE 11 & above |

# **4 Getting Started**

User

- Go to URL <u>https://eml.mida.gov.my</u>. You will be directed to below page.

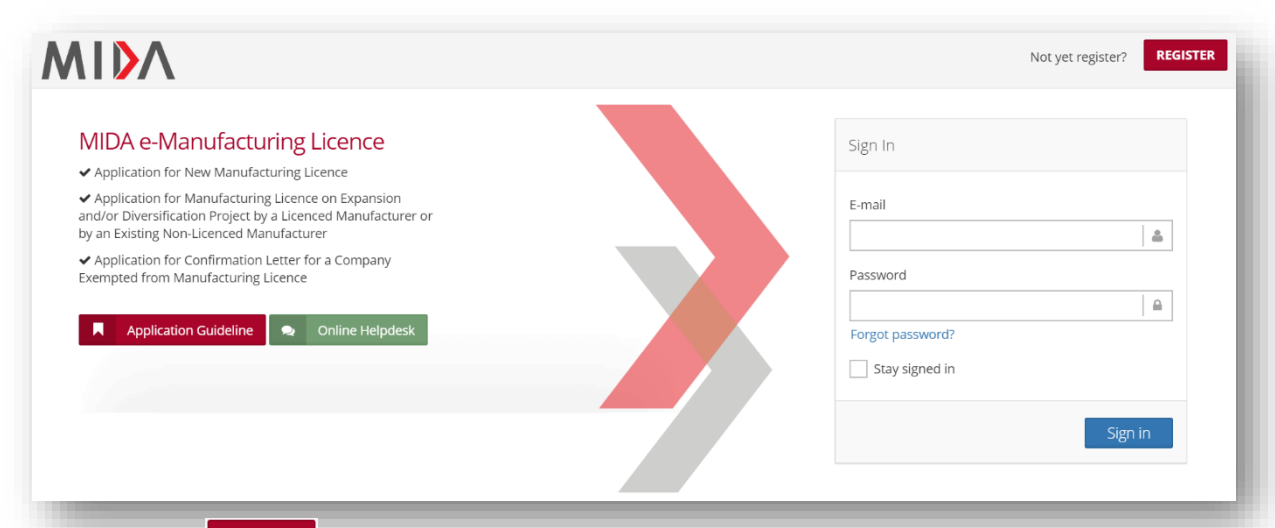

Click button **REGISTER** to register your company for the first time. You will be directed to below page.

| Company Registration Form          |                  |                              |             |            |
|------------------------------------|------------------|------------------------------|-------------|------------|
| Company Information                |                  |                              |             |            |
| * Company Name                     | Company Name     |                              |             |            |
| * New CCM /SSM<br>Registration No. |                  | Old CCM/SSM Registration No. |             |            |
| * Date of Incorporation            | 00-00-0000       | * Income Tax Ref. No.        |             |            |
| * Correspondence Address           | Address 1        |                              |             |            |
|                                    | Address 2        |                              |             |            |
|                                    | Address 3        |                              |             |            |
| * City                             | City             | * Postcode                   | Postcode    |            |
| * State                            | Please select    |                              |             | ٣          |
| * Office Telephone No.             | Contact No       | Fax No                       | Fax No      |            |
| Contact Person                     |                  |                              |             |            |
| * Name                             | Name             | * Designation                | Designation |            |
| * Email                            | Email            | * Mobile Telephone No.       | Tel No      |            |
| * Enter Code                       | (Non-Case Ser    | nsitive)                     |             |            |
|                                    | [ change image ] |                              |             |            |
|                                    |                  |                              |             | Register 🔶 |
|                                    |                  |                              |             |            |
|                                    |                  |                              |             |            |

- Please fill-in all required information. Make sure you use valid email address as signin information will be sent to your email.
- Click button Register to register your company details. Once you successfully register, you will receive your sign-in details.
- Below popup will be displayed once your information is successfully registered.

| <b>Success!</b><br>Your registration is successfull. Please check your email and login to complete the application form.                                                                                                    | ×                                          |
|----------------------------------------------------------------------------------------------------|--------------------------------------------|
| Below is example of email you will receive after you successfully regis                                                                                                    | tered.                                     |
| e-Manufacturing Licence (eML) - Account Registration<br>eMLAdministrator to: haziqah<br>Please respond to no_reply                                                                                                    | 21/05/2020 11:46 PM<br><u>Show Details</u> |
| Dear Sir/Madam,                                                                                                    |                                            |
| Thank you for registering MIDA e-Manufacturing License.                                                                                                    |                                            |
| Your login information as below.                                                                                                    |                                            |
| Login ID: test@gmail.gov.my<br>Temporary Password: <b>\$40QRG</b>                                                                                                    |                                            |
| Please login, update your information and submit the form if haven't done so.                                                                                                    |                                            |
| Please feel free to reach out to us if you have any further concerns.                                                                                                    |                                            |
| Thank You.                                                                                                    |                                            |
| Regards,<br>Administrator                                                                                                    |                                            |
| Malaysian Investment Development Authority (MIDA)<br>MIDA Sentral, No. 5, Jalan Stesen Sentral 5, Kuala Lumpur Sentral<br>50470 Kuala Lumpur Malaysia.<br>Tel: 603 2267 3633   Fax: 603 2273 4208<br>Email: <u>admin.eml@mida.gov.my</u> |                                            |
| Note:<br>This is a system generated email. No signature required. Please do not response to this email                                                                                                    |                                            |

Enter Login ID in Email field and Temporary Password in Password field. Then click button signing to sign in.

| Success!<br>Your registration is successfull. Please check your email and login to complete the application form.                                                                                            | ,                                                                    |
|----------------------------------------------------------------------------------------------------|----------------------------------------------------------------------|
| <section-header><section-header><list-item><list-item><list-item><list-item><list-item><list-item></list-item></list-item></list-item></list-item></list-item></list-item></section-header></section-header> | Sign In  E-mail  Password  Forgot password?  Stay signed in  Sign in |
|                                                                                                    | Page   5                                                             |

| II you<br>Bolow                                                                                                    | forget your peepword you                                                                                                    | oon oliok                                                    | Forget password2                                 | e-Manufactu                |             | ,<br>ard      |
|----------------------------------------------------------------------------------------------------|----------------------------------------------------------------------------------------------------|--------------------------------------------------------------|--------------------------------------------------|----------------------------|-------------|---------------|
|                                                                                                    | box will popup.                                                                                                    | can click                                                    | Forgot password?                                 | to reset                   | your passwo | ora.          |
|                                                                                                    |                                                                                                    |                                                              |                                                  |                            |             |               |
|                                                                                                    | Forgot Password                                                                                                    |                                                              |                                                  | ×                          |             |               |
|                                                                                                    |                                                                                                    |                                                              |                                                  |                            |             |               |
|                                                                                                    | Please insert your email add                                                                                                    | dress                                                        |                                                  |                            |             |               |
|                                                                                                    | Email Address                                                                                                    |                                                              |                                                  |                            |             |               |
|                                                                                                    |                                                                                                    |                                                              | Cancel Reset Pa                                  | ssword                     |             |               |
| Enter y<br>passw<br>Below                                                                                                    | you registered email addre<br>ord. Your new password w<br>is example of email you wi                                                                                                    | ess. Then<br>vill be sen<br>Il receive                       | click button to your email.<br>after you reset y | eset Password<br>OUr passv | to reset y  | our           |
|                                                                                                    |                                                                                                    |                                                              |                                                  | •                          |             |               |
|                                                                                                    | MIDA e-Manufacturing Licence - Password Re                                                                                                    | ecovery                                                      |                                                  |                            | 22          | 05/2020 12:12 |
| ~                                                                                                    | Please respond to no_reply                                                                                                    |                                                              |                                                  |                            |             | Show Det      |
| ar Sir/Madan                                                                                                    | n,                                                                                                    |                                                              |                                                  |                            |             |               |
|                                                                                                    |                                                                                                    |                                                              |                                                  |                            |             |               |
| requested, ye                                                                                                    | our registered User ID and password are as follows:                                                                                                    |                                                              |                                                  |                            |             |               |
| our login info                                                                                                    | rmation as below.                                                                                                    |                                                              |                                                  |                            |             |               |
| gin ID: teste                                                                                                    | @gmail.gov.my                                                                                                    |                                                              |                                                  |                            |             |               |
| emporary Pass                                                                                                    | Sword. LCDorC                                                                                                    |                                                              |                                                  |                            |             |               |
| mporary Pass                                                                                                    | me from IP Address : 113.210.189.183                                                                                                    |                                                              |                                                  |                            |             |               |
| mporary Pass<br>is request car<br>you are not su                                                                                                    | me from IP Address : 113.210.189.183<br>ure why you're receiving this message, you can report i                                                                                                    | it to us by emailing                                         | to admin.eml@mida.gov.my                         |                            |             |               |
| mporary Pass<br>nis request car<br>you are not su<br>fter a successf                                                                                                    | me from IP Address : 113.210.189.183<br>ure why you're receiving this message, you can report i<br>ful login, we suggest you change your password as a pr                                                                                                    | it to us by emailing recaution.                              | to admin.eml@mida.gov.my                         |                            |             |               |
| emporary Pass<br>nis request car<br>you are not su<br>fter a successf<br>ease feel free                                                                                                    | me from IP Address : 113.210.189.183<br>ure why you're receiving this message, you can report i<br>ful login, we suggest you change your password as a pr<br>to reach out to us if you have any further concerns.                                                                                                    | it to us by emailing recaution.                              | to admin.eml@mida.gov.my                         |                            |             |               |
| emporary Pass<br>nis request car<br>you are not su<br>fter a successf<br>ease feel free<br>nank You.                                                                                                    | me from IP Address : 113.210.189.183<br>ure why you're receiving this message, you can report i<br>ful login, we suggest you change your password as a pr<br>to reach out to us if you have any further concerns.                                                                                                    | it to us by emailing<br>recaution.                           | to admin.eml@mida.gov.my                         |                            |             |               |
| emporary Pas:<br>his request car<br>you are not su<br>fiter a successf<br>ease feel free<br>hank You.<br>egards,                                                                                                    | me from IP Address : 113.210.189.183<br>ure why you're receiving this message, you can report i<br>ful login, we suggest you change your password as a pr<br>to reach out to us if you have any further concerns.                                                                                                    | it to us by emailing<br>recaution.                           | to admin.eml@mida.gov.my                         |                            |             |               |
| emporary Pase<br>nis request can<br>you are not su<br>fter a successf<br>ease feel free<br>nank You.<br>egards,<br><i>iministrator</i><br>alaysian Invee<br>UDA Sentral                                                                                                    | me from IP Address : 113.210.189.183<br>ure why you're receiving this message, you can report i<br>ful login, we suggest you change your password as a pr<br>to reach out to us if you have any further concerns.                                                                                                    | it to us by emailing<br>recaution.                           | to admin.eml@mida.gov.my                         |                            |             |               |
| emporary Pas:<br>nis request can<br>you are not su<br>fter a successf<br>ease feel free<br>nank You.<br>egards,<br><i>iministrator</i><br>(alaysian Inve-<br>IDA Sentral,<br>1470 Kuala Ly<br>el: 603 2267 3<br>267 3<br>216 6<br>2267 4<br>217 6<br>2267 3<br>216 6<br>2267 3<br>216 6<br>2267 3<br>216 6<br>216 6<br>216 7<br>216 7<br>217 7<br>217 7<br>218 7<br>218 7<br>2 | me from IP Address : 113.210.189.183<br>ure why you're receiving this message, you can report i<br>ful login, we suggest you change your password as a pr<br>to reach out to us if you have any further concerns.<br>estment Development Authority (MIDA)<br>No. 5, Jalan Stesen Sentral 5, Kuala Lumpur Sentral<br>umpur Malaysia.<br>3633   Fax: 603 2273 4208<br>ml@mida.gov.my                                                           | it to us by emailing<br>recaution.                           | to admin.eml@mida.gov.my                         |                            |             |               |
| emporary Pase<br>nis request car<br>you are not su<br>fter a successf<br>ease feel free<br>nank You.<br>gards,<br><i>iministrator</i><br>'alaysian Inve<br>IDA Sentral,<br>470 Kuala Lu<br>el: 603 2267 3<br>nail: admin.er<br>ste:<br>tis is a system                                                                                                    | me from IP Address : 113.210.189.183<br>ure why you're receiving this message, you can report i<br>ful login, we suggest you change your password as a pr<br>to reach out to us if you have any further concerns.<br>estment Development Authority (MIDA)<br>No. 5, Jalan Stesen Sentral 5, Kuala Lumpur Sentral<br>umpur Malaysia.<br>1633   Fax: 603 2273 4208<br>ml@mida.gov.my<br>a generated email. No signature required. Please do no | it to us by emailing<br>recaution.<br>to tresponse to this e | to admin.eml@mida.gov.my<br>mail                 |                            |             |               |
| emporary Pase<br>this request car<br>you are not su<br>fiter a successf<br>ease feel free<br>hank You.<br>egards,<br><i>iministrator</i><br>alaysian Invee<br>IDA Sentral,<br>0470 Kuala Lu<br>el: 603 2267 3<br>mail: admin.er<br>ote:                                                                                                    | me from IP Address : 113.210.189.183<br>ure why you're receiving this message, you can report i<br>ful login, we suggest you change your password as a pr<br>to reach out to us if you have any further concerns.<br>estment Development Authority (MIDA)<br>No. 5, Jalan Stesen Sentral 5, Kuala Lumpur Sentral<br>umpur Malaysia.<br>3633   Fax: 603 2273 4208<br>ml@mida.gov.my<br>a generated email. No signature required. Please do no | it to us by emailing<br>recaution.<br>ot response to this e  | to admin.eml@mida.gov.my<br>mail                 |                            |             |               |
| emporary Pas:<br>this request can<br>you are not su<br>fter a successf<br>ease feel free<br>hank You.<br>egards,<br><i>iministrator</i><br>alaysian Inver<br>IDA Sentral,<br>1470 Kuala Lu<br>el: 603 2267 3<br>mail: admin.el<br>tote:<br>his is a system                                                                                                    | me from IP Address : 113.210.189.183<br>ure why you're receiving this message, you can report i<br>ful login, we suggest you change your password as a pr<br>to reach out to us if you have any further concerns.<br>estment Development Authority (MIDA)<br>No. 5, Jalan Stesen Sentral 5, Kuala Lumpur Sentral<br>umpur Malaysia.<br>3633 J Fax: 603 2273 4208<br>ml@mida.gov.my<br>a generated email. No signature required. Please do no | it to us by emailing<br>recaution.<br>ht response to this e  | to admin.eml@mida.gov.my<br>mail                 |                            |             |               |
| emporary Pas:<br>his request car<br>you are not si<br>fter a successf<br>ease feel free<br>hank You.<br>egards,<br>dministrator<br>Ialaysian Invee<br>IIDA Sentral,<br>0470 Kuala Lu<br>el: 603 2267 3<br>mail: admin et<br>iote:<br>his is a system                                                                                                    | me from IP Address : 113.210.189.183<br>ure why you're receiving this message, you can report i<br>ful login, we suggest you change your password as a pr<br>to reach out to us if you have any further concerns.<br>estment Development Authority (MIDA)<br>No. 5, Jalan Stesen Sentral 5, Kuala Lumpur Sentral<br>umpur Malaysia.<br>3633   Fax: 603 2273 4208<br>ml@mida.gov.my<br>a generated email. No signature required. Please do no | it to us by emailing<br>recaution.<br>ot response to this e  | to admin.eml@mida.gov.my<br>mail                 |                            |             |               |
| emporary Pas:<br>'you are not si<br>fter a successf<br>lease feel free<br>hank You.<br>egards,<br>dministrator<br>Italaysian Inve-<br>IIDA Sentral,<br>0470 Kuala Lu<br>el: 603 2267 3<br>mail: admin.et<br>lote:<br>his is a system                                                                                                    | me from IP Address : 113.210.189.183<br>ure why you're receiving this message, you can report i<br>ful login, we suggest you change your password as a pr<br>to reach out to us if you have any further concerns.<br>estment Development Authority (MIDA)<br>No. 5, Jalan Stesen Sentral 5, Kuala Lumpur Sentral<br>umpur Malaysia.<br>3633   Fax: 603 2273 4208<br>ml@mida.gov.my<br>a generated email. No signature required. Please do no | it to us by emailing<br>recaution.<br>ot response to this e  | to admin.eml@mida.gov.my<br>mail                 |                            |             |               |
| emporary Pas:<br>his request can<br>you are not su<br>fter a successf<br>lease feel free<br>hank You.<br>egards,<br>dministrator<br>falaysian Inve<br>fIDA Sentral,<br>0470 Kuala Lu<br>el: 603 2267 3<br>mail: admin.et<br>ote:<br>his is a system                                                                                                    | me from IP Address : 113.210.189.183<br>ure why you're receiving this message, you can report i<br>ful login, we suggest you change your password as a pr<br>to reach out to us if you have any further concerns.<br>estment Development Authority (MIDA)<br>No. 5, Jalan Stesen Sentral 5, Kuala Lumpur Sentral<br>umpur Malaysia.<br>3633   Fax: 603 2273 4208<br>ml@mida.gov.my<br>a generated email. No signature required. Please do no | it to us by emailing<br>recaution.<br>ot response to this e  | to admin.eml@mida.gov.my<br>mail                 |                            |             |               |
| emporary Pase<br>his request car<br>'you are not si<br>fter a successf<br>lease feel free<br>hank You.<br>egards,<br>dministrator<br>falaysian Inve<br>fIDA Sentral,<br>0470 Kuala Lu<br>el: 603 2267 3<br>mail: admin.et<br>'ote:<br>his is a system                                                                                                    | me from IP Address : 113.210.189.183<br>ure why you're receiving this message, you can report i<br>ful login, we suggest you change your password as a pr<br>to reach out to us if you have any further concerns.<br>estment Development Authority (MIDA)<br>No. 5, Jalan Stesen Sentral 5, Kuala Lumpur Sentral<br>umpur Malaysia.<br>3633   Fax: 603 2273 4208<br>ml@mida.gov.my<br>a generated email. No signature required. Please do no | it to us by emailing<br>recaution.<br>ot response to this e  | to admin.eml@mida.gov.my<br>mail                 |                            |             |               |
| emporary Pas:<br>his request can<br>'you are not si<br>fter a successf<br>lease feel free<br>hank You.<br>egards,<br>dministrator<br>IIDA Sentral,<br>0470 Kuala Lu<br>el: 603 2267 3<br>mail: admin.et<br>'ote:<br>his is a system                                                                                                    | me from IP Address : 113.210.189.183<br>ure why you're receiving this message, you can report i<br>ful login, we suggest you change your password as a pr<br>to reach out to us if you have any further concerns.<br>estment Development Authority (MIDA)<br>No. 5, Jalan Stesen Sentral 5, Kuala Lumpur Sentral<br>umpur Malaysia.<br>3633   Fax: 603 2273 4208<br>ml@mida.gov.my<br>a generated email. No signature required. Please do no | it to us by emailing<br>recaution.<br>ht response to this e  | to admin.eml@mida.gov.my<br>mail                 |                            |             |               |
| emporary Pas:<br>his request can<br>you are not su<br>fter a successi<br>lease feel free<br>hank You.<br>egards,<br><i>iministrator</i><br>Ialaysian Inve<br>IIDA Sentral,<br>J470 Kuala Lu<br>el: 603 2267 3<br>mail: admin.et<br><i>inis is a system</i>                                                                                                    | me from IP Address : 113.210.189.183<br>ure why you're receiving this message, you can report i<br>ful login, we suggest you change your password as a pr<br>to reach out to us if you have any further concerns.<br>estment Development Authority (MIDA)<br>No. 5, Jalan Stesen Sentral 5, Kuala Lumpur Sentral<br>umpur Malaysia.<br>603 2 [Fax: 603 2273 4208<br>ml@mida.gov.my<br>1 generated email. No signature required. Please do no | it to us by emailing<br>recaution.<br>ot response to this e  | to admin.eml@mida.gov.my<br>mail                 |                            |             |               |

| Company ABC                                                       | c                                                                                                    |                                                                                                    |                                                                                                    |                                                                                                |
|-------------------------------------------------------------------|----------------------------------------------------------------------------------------------------|----------------------------------------------------------------------------------------------------|----------------------------------------------------------------------------------------------------|------------------------------------------------------------------------------------------------|
| Application List                                                  | List Of Application                                                                                                    |                                                                                                    |                                                                                                    |                                                                                                |
|                                                                   | <b>Q</b> Search                                                                                                    |                                                                                                    |                                                                                                    |                                                                                                |
|                                                                   | MIDA Ref No                                                                                                    | Insert MIDA Ref No                                                                                                    |                                                                                                    |                                                                                                |
|                                                                   | Application Type                                                                                                    | Please select                                                                                                    |                                                                                                    |                                                                                                |
|                                                                   | Status                                                                                                    | All      Submitted      In-Process                                                                                                    | Returned                                                                                                    |                                                                                                |
|                                                                   |                                                                                                    |                                                                                                    |                                                                                                    | <b>∂</b> Reset                                                                                 |
|                                                                   |                                                                                                    |                                                                                                    |                                                                                                    |                                                                                                |
|                                                                   |                                                                                                    | ))                                                                                                    |                                                                                                    |                                                                                                |
|                                                                   | No Application ID / M                                                                                                    | Application Type                                                                                                    | Date Submitted D                                                                                                    | Date Completed Status                                                                          |
|                                                                   |                                                                                                    | - 140 1850                                                                                                    | in touria -                                                                                                    |                                                                                                |
|                                                                   |                                                                                                    |                                                                                                    |                                                                                                    |                                                                                                |
|                                                                   |                                                                                                    |                                                                                                    |                                                                                                    |                                                                                                |
| Company ABC                                                       | Edit Company Profile  Company Profile                                                                                                    | Ochange Password                                                                                                    |                                                                                                    |                                                                                                |
| Company ABC                                                       | Edit Company Profile  Company Information  Company Information  Company Name  New CCM /SSM Registration No.  Date of Incorporation                                                                                                    | <ul> <li>Change Password</li> <li>Company ABC</li> <li>12345678</li> <li>2010-03-09</li> </ul>                                                                                                    | * Old CCM/SSM<br>Registration No.<br>* Income Tax Ref. No.                                                                                                    | 123456-H<br>12345678                                                                           |
| Company ABC                                                       | Edit Company Profile  Company Information  Company Information  Company Name  New CCM /SSM Registration No.  Date of Incorporation  Correspondence Address                                                                                                    | <ul> <li>Change Password</li> <li>Company ABC</li> <li>12345678</li> <li>2010-03-09</li> <li>Company ABC Jalan 1</li> </ul>                                                                                                    | * Old CCM/SSM<br>Registration No.<br>* Income Tax Ref. No.                                                                                                    | 123456-H<br>12345678                                                                           |
| Company ABC<br>Application List<br>New Application                | Edit Company Profile  Company Information  Company Information  Company Name  New CCM /SSM Registration No.  Date of Incorporation  Correspondence Address                                                                                                    | <ul> <li>Change Password</li> <li>Company ABC</li> <li>12345678</li> <li>2010-03-09</li> <li>Company ABC Jalan 1</li> <li>Company ABC Jalan 2</li> <li>Company ABC Jalan 3</li> </ul>                                                                                          | * Old CCM/SSM<br>Registration No.<br>* Income Tax Ref. No.                                                                                                    | 123456-H<br>12345678                                                                           |
| Company ABC<br>Application List<br>New Application<br>C           | Edit Company Profile Company Information Company Information Company Name New CCM /SSM Registration No. Date of Incorporation Correspondence Address                                                                                                    | <ul> <li>Change Password</li> <li>Company ABC</li> <li>12345678</li> <li>2010-03-09</li> <li>Company ABC Jalan 1</li> <li>Company ABC Jalan 2</li> <li>Company ABC Jalan 3</li> <li>Kuala Lumpur</li> </ul>                                                                    | Old CCM/SSM<br>Registration No.     Income Tax Ref. No.     Postcode                                                                                                    | 123456-H<br>12345678<br>12345                                                                  |
| Company ABC<br>Application List<br>New Application<br>C           | Edit Company Profile Company Profile Company Information Company Information Company Name New CCM /SSM Registration No. Date of Incorporation Correspondence Address City City State                                                                                                    | <ul> <li>Change Password</li> <li>Company ABC</li> <li>12345678</li> <li>2010-03-09</li> <li>Company ABC Jalan 1</li> <li>Company ABC Jalan 2</li> <li>Company ABC Jalan 3</li> <li>Kuala Lumpur</li> <li>W.P Kuala Lumpur</li> </ul>                                          | Old CCM/SSM     Registration No.     'Income Tax Ref. No.     'Postcode                                                                                                    | 123456-H<br>12345678<br>12345                                                                  |
| Company ABC                                                       | Edit Company Profile Company Profile Company Information Company Information Company Name New CCM /SSM Registration No. Date of Incorporation Correspondence Address Correspondence Address Correspondence Correspondence Correspondenc | <ul> <li>Change Password</li> <li>Company ABC</li> <li>12345678</li> <li>2010-03-09</li> <li>Company ABC Jalan 1</li> <li>Company ABC Jalan 2</li> <li>Company ABC Jalan 3</li> <li>Kuala Lumpur</li> <li>W.P Kuala Lumpur</li> <li>0123456789</li> </ul>                      | Old CCM/SSM<br>Registration No.     Income Tax Ref. No.     Postcode     Fax No                                                                                                    | 123456-H<br>12345678<br>12345<br>12345<br>0312345678                                           |
| Company ABC                                                       | Edit Company Profile Company Information Company Information Company Name New CCM /SSM Registration No. Date of Incorporation Correspondence Address Correspondence Cotty State Coffice Telephone No. Contact Person                                                                                                    | <ul> <li>Change Password</li> <li>Company ABC</li> <li>12345678</li> <li>2010-03-09</li> <li>Company ABC Jalan 1</li> <li>Company ABC Jalan 2</li> <li>Company ABC Jalan 3</li> <li>Kuala Lumpur</li> <li>W.P Kuala Lumpur</li> <li>0123456789</li> </ul>                      | * Old CCM/SSM<br>Registration No.<br>* Income Tax Ref. No.<br>* Postcode                                                                                                    | 123456-H<br>12345678<br>12345<br>12345<br>0312345678                                           |
| Company ABC<br>Application List<br>New Application<br>Company ABC | Edit Company Profile  Company Information  Company Information  Company Name  New CCM /SSM Registration No.  Date of Incorporation  Correspondence Address  City  State  Coffice Telephone No.  Contact Person  Name                                                                                                    | Company ABC  Company ABC  12345678  2010-03-09  Company ABC Jalan 1  Company ABC Jalan 2  Company ABC Jalan 3  Kuala Lumpur  W.P Kuala Lumpur  0123456789  ABC Manager                                                                                                    | Old CCM/SSM<br>Registration No.     'Income Tax Ref. No.     'Postcode     Fax No     'Designation                                                                                     | 123456-H<br>12345678<br>12345<br>12345<br>0312345678<br>0312345678                             |
| Company ABC                                                       | Edit Company Profile  Company Information  Company Information  Company Name  New CCM /SSM Registration No.  Date of Incorporation  Correspondence Address  City  State  Coffice Telephone No.  Contact Person  Name  Email                                                                                                    | <ul> <li>Change Password</li> <li>Company ABC</li> <li>12345678</li> <li>2010-03-09</li> <li>Company ABC Jalan 1</li> <li>Company ABC Jalan 2</li> <li>Company ABC Jalan 3</li> <li>Kuala Lumpur</li> <li>W.P Kuala Lumpur</li> <li>0123456789</li> <li>ABC Manager</li> </ul> | • Old CCM/SSM<br>Registration No.     • Income Tax Ref. No.     • Income Tax Ref. No.     • Postcode     Fax No     • Postcode     Fax No     • Designation     • Mobile Telephone No. | 123456-H<br>12345678<br>12345<br>12345<br>0312345678<br>0312345678<br>0312345678<br>0123456789 |
| Company ABC<br>Application List<br>New Application<br>C           | Edit Company Profile  Company Information  Company Information  Company Name  New CCM /SSM Registration No.  Date of Incorporation  Correspondence Address  Correspondence Address  Contact Person  Name  Email                                                                                                    | <ul> <li>Change Password</li> <li>Company ABC</li> <li>12345678</li> <li>2010-03-09</li> <li>Company ABC Jalan 1</li> <li>Company ABC Jalan 2</li> <li>Company ABC Jalan 3</li> <li>Kuala Lumpur</li> <li>W.P Kuala Lumpur</li> <li>0123456789</li> <li>ABC Manager</li> </ul> | Old CCM/SSM<br>Registration No.     'Income Tax Ref. No.     'Postcode     Fax No     'Designation     'Mobile Telephone No.                                                           | 123456-H<br>12345678<br>12345<br>12345<br>0312345678<br>0312345678<br>0312345678               |
| Company ABC                                                       | Edit Company Profile  Company Information  Company Information  Company Name  New CCM /SSM Registration No.  Date of Incorporation  Correspondence Address  Correspondence Address  Contact Person  Name Email                                                                                                    | <ul> <li>Change Password</li> <li>Company ABC</li> <li>12345678</li> <li>2010-03-09</li> <li>Company ABC Jalan 1</li> <li>Company ABC Jalan 2</li> <li>Company ABC Jalan 3</li> <li>Kuala Lumpur</li> <li>W.P Kuala Lumpur</li> <li>0123456789</li> <li>ABC Manager</li> </ul> | Old CCM/SSM<br>Registration No.     'Income Tax Ref. No.     'Postcode     Fax No     'Designation     'Mobile Telephone No.                                                           | 123456-H<br>12345678<br>12345<br>12345<br>0312345678<br>0312345678<br>0123456789               |
| Company ABC                                                       | Edit Company Profile  Company Information  Company Information  Company Name  New CCM /SSM Registration No.  Date of Incorporation  Correspondence Address  Cotrespondence Address  Contact Person  Name Email                                                                                                    | Company ABC  Company ABC  12345678  2010-03-09  Company ABC Jalan 1  Company ABC Jalan 2  Company ABC Jalan 3  Kuala Lumpur  W.P Kuala Lumpur  0123456789  ABC Manager                                                                                                    | Old CCM/SSM<br>Registration No.     'Income Tax Ref. No.     'Postcode     Fax No     'Designation     'Mobile Telephone No.                                                           | 123456-H<br>12345678<br>12345678<br>0312345678<br>0312345678<br>0123456789                     |

- To change password click Changes Password tab.
- Below page will be displayed.

| Company ABC      | a                    |                   | L. L. L. L. L. L. L. L. L. L. L. L. L. L |
|------------------|----------------------|-------------------|------------------------------------------|
| Application List | Edit Company Profile |                   |                                          |
| New Application  | Company Profile      | 2 Change Password |                                          |
|                  | Change Password      |                   |                                          |
|                  | * New Password       | Type Password     |                                          |
|                  | *Retype Password     | Re-Type Password  |                                          |
|                  |                      |                   | Save                                     |
|                  | _                    |                   | Save                                     |

ப

- Enter your New Password then Retype Password.
- Then click button Save 🖹 to save your new password.

Well Done..!

Your pasword has been changed...

- You can now sign-in using your new password.

# 6 Application List – Search for Application

|                  |                       |                    |                  |                |                |         | • =      |
|------------------|-----------------------|--------------------|------------------|----------------|----------------|---------|----------|
| Company ABC      | C                     |                    |                  |                |                |         |          |
| Application List | List Of Application   |                    |                  |                |                |         |          |
| New Application  | Q Search              |                    |                  |                |                |         |          |
|                  | MIDA Ref No           | Insert MIDA Ref No |                  |                |                |         |          |
|                  | Application Type      | Please select      |                  |                |                |         | •        |
|                  | Status                | All     Submitted  | In-Process Retu  | urned          |                |         |          |
|                  |                       |                    |                  |                |                | 2 Reset | Q Search |
|                  |                       |                    |                  |                |                |         |          |
|                  |                       | )                  |                  |                |                |         |          |
|                  | No Application ID / M | IIDA Ref No        | Application Type | Date Submitted | Date Completed | Status  | Action   |
|                  |                       |                    | - No result for  | und -          |                |         |          |
|                  |                       |                    |                  |                |                |         |          |
|                  |                       |                    |                  |                |                |         |          |

By default, system will display list of applications related to your company. However, you can also search for your application. Below are the steps:

- i. Enter MIDA Ref No / Application Type.
- ii. Then click button Q Search to search for your application.
- iii. Your application will be displayed in the List of Application (All) section.

**Note**: Once you've submitted your application, you will be able to see the status of application under this screen.

# 7 Register for New Application

- On this page, the system will automatically display the General Tab as shown below.

| MIN                |                       |               |                |                               |                         |                 |                    |                          | • =    |
|--------------------|-----------------------|---------------|----------------|-------------------------------|-------------------------|-----------------|--------------------|--------------------------|--------|
| Company Hartina    | S                     |               |                |                               |                         |                 |                    |                          | 1      |
| E Application List | New Application       |               |                |                               |                         |                 |                    |                          |        |
| New Application    | () General            |               |                |                               |                         |                 |                    |                          |        |
|                    | General               |               |                |                               |                         |                 |                    |                          |        |
|                    | * Application Type    | Please select |                |                               |                         |                 |                    |                          | ~      |
|                    | * Industry            | Please select |                |                               |                         |                 |                    |                          | ~      |
|                    | * Factory             | + Add         |                |                               |                         |                 |                    |                          |        |
|                    |                       | No            | Address        |                               | State                   | Product         |                    | Delete                   |        |
|                    | * Project Description | Please select |                |                               |                         |                 |                    |                          | ~      |
|                    | Factory Tuno          | Diagon colort |                |                               |                         |                 |                    |                          |        |
|                    | * Broducte            | + Add         |                |                               |                         |                 |                    |                          | •      |
|                    | Products              | No Products   | HS Tariff Code | Cost of Local Raw Materials ( | %) Cost of Imported Rav | v Materials (%) | Cost of Others (%) | Manufacturing Profit (%) | Delete |
|                    |                       |               |                |                               |                         |                 |                    |                          |        |
|                    |                       |               |                |                               |                         |                 |                    | _                        |        |
|                    |                       |               |                |                               |                         |                 |                    | s                        | ave 🖺  |
|                    |                       |               |                |                               |                         |                 |                    |                          |        |

- You are required to fill in all information based on selection of Application Type which are as follow:
  - Application for New Manufacturing Licence
  - Application for Manufacturing Licence on Expansion and/or Diversification Project by a Licenced Manufacturer or by an Existing Non-Licenced Manufacturer
  - Application for Confirmation Letter for a Company Exempted from Manufacturing Licence (ICA10)

# **Chapter A: Application for New Manufacturing Licence**

### Tab 1: General

- Click New Application to register for new application.
- Select Application Type: Application for New Manufacturing Licence

| New Application                                                                                                    | New Application                                                           |                     |                                                           |                                                   |                                    |                                       |                       |                             |         |       |
|----------------------------------------------------------------------------------------------------|---------------------------------------------------------------------------|---------------------|-----------------------------------------------------------|---------------------------------------------------|------------------------------------|---------------------------------------|-----------------------|-----------------------------|---------|-------|
| Θ                                                                                                    | 1 General                                                                 |                     |                                                           |                                                   |                                    |                                       |                       |                             |         |       |
|                                                                                                    | General                                                                   |                     |                                                           |                                                   |                                    |                                       |                       |                             |         |       |
|                                                                                                    | *Application Type                                                         | Арр                 | lication for                                              | New Manufac                                       | turing Licence                     |                                       |                       |                             |         |       |
|                                                                                                    | * Industry                                                                | Info                | Information Technology System Development (IT)            |                                                   |                                    |                                       |                       |                             |         |       |
|                                                                                                    | * Factory                                                                 | * Add               | * Add                                                     |                                                   |                                    |                                       |                       |                             |         |       |
|                                                                                                    |                                                                           | No                  | Address                                                   |                                                   | State                              | Product                               | Annual Pro            | duction Capacity            | Delete  |       |
|                                                                                                    |                                                                           | 1                   | Company /<br>Company /<br>Company /<br>Kuala Lum<br>50470 | ABC Jalan 1<br>ABC Jalan 2<br>ABC Jalan 3<br>Ipur | W.P Kuala Lumpur                   | Make Up and Beautyline                |                       |                             | Del Del | lete  |
|                                                                                                    | * Project Description                                                     | Nev                 | v Project                                                 |                                                   |                                    |                                       |                       |                             |         |       |
|                                                                                                    | * Factory Type                                                            | 1 N                 | ew Locatior                                               | ı                                                 |                                    |                                       |                       |                             |         |       |
|                                                                                                    | * Products                                                                | * Add               |                                                           |                                                   |                                    |                                       |                       |                             |         |       |
|                                                                                                    |                                                                           | No                  | Products                                                  | HS Tariff<br>Code                                 | Cost of Local Raw<br>Materials (%) | Cost of Imported Raw<br>Materials (%) | Cost of<br>Others (%) | Manufacturing<br>Profit (%) | Delete  |       |
|                                                                                                    |                                                                           | 1.                  | Mask                                                      | HS12345678                                        | 50.00                              | 30.00                                 | 0.00                  | 20.00                       | De      | elete |
|                                                                                                    |                                                                           |                     |                                                           |                                                   |                                    |                                       |                       |                             | Save    | e 🖺   |
| Fill-in all required                                                                                                    | d field.<br>to add <b>Fa</b>                                              | ctor                | <b>y</b> an                                               | d <b>Pro</b>                                      | ducts.                             | -                                     |                       |                             | Sav     | e 🖪   |
| Fill-in all required<br>Click button * Add<br>Click button 💼                                                              | d field.<br>to add <b>Fa</b><br>belee delete                              | ctoi<br>Faci        | ' <b>y</b> an<br>tory                                     | d <b>Pro</b><br>and <b>P</b>                      | ducts.<br>roducts.                 | _                                     |                       |                             | Sav     | e 🖺   |
| Fill-in all required<br>Click button * Add<br>Click button 💼<br>Then click buttor                                         | d field.<br>¹ to add <b>Fa</b><br>◘elete delete<br>n Save ≌ to s          | ctoi<br>Fac<br>ave  | <b>'y</b> an<br>t <b>ory</b><br>your                      | d <b>Pro</b><br>and <b>P</b><br>data.             | ducts.<br>roducts.                 |                                       |                       |                             | Sav     | e 🖺   |
| Fill-in all required<br>Click button * Add<br>Click button<br>Then click buttor<br>Successful!                            | d field.<br>to add <b>Fa</b><br>Delete delete<br>n save≌ to s             | ctoi<br>Fact<br>ave | r <b>y</b> an<br>t <b>ory</b><br>your                     | d <b>Pro</b><br>and <b>P</b><br>data.             | ducts.<br>roducts.                 |                                       |                       |                             | Sav     | e 🖻   |
| Fill-in all required<br>Click button * Add<br>Click button<br>Then click buttor<br>Successful.!<br>B This page has been s | d field.<br>to add <b>Fa</b><br>Delete delete<br>n Save  to s<br>saved    | ctoi<br>Fact<br>ave | <b>'y</b> an<br>t <b>ory</b><br>your                      | d <b>Pro</b><br>and <b>P</b><br>data.             | ducts.<br>roducts.                 |                                       |                       |                             | Sav     | e 🖺   |
| Fill-in all required<br>Click button * Add<br>Click button<br>Then click buttor<br>Successful!<br>B This page has been s  | d field.<br>¹ to add <b>Fa</b><br>Delete delete<br>n Save  to s<br>saved  | ctor<br>Fac<br>ave  | r <b>y</b> an<br>t <b>ory</b><br>your                     | d <b>Pro</b><br>and <b>P</b><br>data.             | ducts.<br>roducts.                 |                                       |                       |                             | Sav     |       |
| Fill-in all required<br>Click button * Add<br>Click button<br>Then click buttor<br>Successful!<br>B This page has been s  | d field.<br>1 to add <b>Fa</b><br>Delete delete<br>n Save ≞ to s<br>saved | ctor<br>Fac<br>ave  | r <b>y</b> an<br>t <b>ory</b><br>your                     | d <b>Pro</b><br>and <b>P</b><br>data.             | ducts.<br>roducts.                 |                                       |                       |                             | Sav     |       |
| Fill-in all required<br>Click button * Add<br>Click button<br>Then click buttor<br>Successful.!<br>This page has been s   | d field.<br>to add <b>Fa</b><br>Delete delete<br>n Save ≞ to s<br>saved   | ctor<br>Fac<br>ave  | <b>'y</b> an<br>t <b>ory</b><br>your                      | d <b>Pro</b><br>and <b>P</b><br>data.             | ducts.<br>roducts.                 |                                       |                       |                             | Sav     | e 🖻   |
| Fill-in all required<br>Click button + Add<br>Click button Then click buttor<br>Successful!                               | d field.<br>to add <b>Fa</b><br>Delete delete<br>n Save to s<br>saved     | ctor<br>Fac<br>ave  | r <b>y</b> an<br>t <b>ory</b><br>your                     | d <b>Pro</b><br>and <b>P</b><br>data.             | ducts.<br>roducts.                 |                                       |                       |                             | Sav     | e 🖺   |
| Fill-in all required<br>Click button * Add<br>Click button<br>Then click buttor<br>Successful.!<br>This page has been s   | d field.<br>to add <b>Fa</b><br>Delete delete n<br>save n to s            | ctor<br>Fac<br>ave  | <b>y</b> an<br>t <b>ory</b><br>your                       | d <b>Pro</b><br>and <b>P</b><br>data.             | ducts.<br>roducts.                 |                                       |                       |                             | Sav     |       |

|                  |                 |              |    |                |           |            | MIDA e-N      | Manufacturing L | icence (e-ML) |
|------------------|-----------------|--------------|----|----------------|-----------|------------|---------------|-----------------|---------------|
| Tab 2: Cost      |                 |              |    |                |           |            |               |                 |               |
| MIDA             |                 |              |    |                |           |            |               |                 |               |
| Company ABC      | C               |              |    |                |           |            |               |                 |               |
| Application List | New Application | 1            |    |                |           |            |               |                 |               |
| New Application  | 1 General       | 2 Cost       | 3  | Rental / Lease | Financing | 5 Manpower | 6 Attachments | Declaration     |               |
|                  | Project Cos     | t            |    |                |           |            |               |                 |               |
|                  |                 | *Land        | RM | 1000000        |           |            |               |                 |               |
|                  | *Facto          | ory Building | RM | 500000         |           |            |               |                 |               |
|                  | * Plant 8       | Machinery    | RM | 500000         |           |            |               |                 |               |
|                  | * Other         | Equipment    | RM | 200000         |           |            |               |                 |               |
|                  | Total           | Fixed Asset  | RM | 11200000       |           |            |               |                 |               |
|                  | *Pre-           | Operational  | RM | 150000         |           |            |               |                 |               |
|                  | * Worl          | king Capital | RM | 350000         |           |            |               |                 |               |
|                  | Total F         | Project Cost | RM | 11700000       |           |            |               |                 |               |
|                  |                 |              |    |                |           |            |               |                 |               |
|                  |                 |              |    |                |           |            |               |                 | Save          |
|                  |                 |              |    |                |           |            |               |                 |               |

- -
- Fill in all required field in project cost. Then click button Save to save your data. -

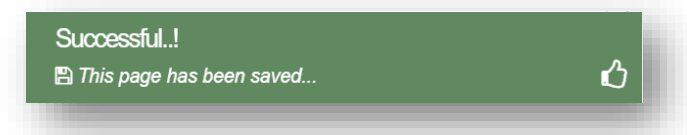

# MIDA e-Manufacturing Licence (e-ML) Tab 3: Rental / Lease MIN • 3 \$ Application List New Application New Application 1 General 2 Cost 3 Rental / Lease 4 Financing 6 Manpower 6 Attachments Declaration G Project Rental / Lease (If assets are rented / leased, please indicate the annual cost of rental / lease below) Land RM 150000 Factory Building RM 150000 Plant & Machinery RM 150000 Other Equipment RM 150000 Fill in all required field in project rental / lease. (if related to you). \_ Then click button save to save your data. \_ Successful..! 🖺 This page has been saved... ப

| <image/>                                                                                                    | Tab 4: Finar                                                 |                                                                                                    |  |
|----------------------------------------------------------------------------------------------------|--------------------------------------------------------------|----------------------------------------------------------------------------------------------------|--|
| Scoossful         Scoossful         The page hos been stored.                                                                                                    |                                                              | ncing                                                                                                    |  |
| Image: State State Stat                            |                                                              |                                                                                                    |  |
| Fill in all required field in project financing. (if related to you).                                                                                                    |                                                              | 8                                                                                                    |  |
| Not reported in the report of related to you.                                                                                                    | Application List                                             | New Application                                                                                                    |  |
| Successful.         Successful.                                                                                                    | New Application                                              | General      Cost      Rental / Lease     General     General     Attachments     General     Declaration                                                                                                    |  |
| A construction of the state of the state | G                                                            | Project Financing                                                                                                    |  |
|                                                                                                    |                                                              |                                                                                                    |  |
| In all required field in project financing. (if related to you). Successful Successful The page has been saved.                                                                                                    |                                                              | *(i) Paid Un Capital RM 100000                                                                                                    |  |
| Fill in all required field in project financing. (if related to you). Successful: The page has been saved                                                                                                    |                                                              | (ii) Reserves (excluding RM 0.00                                                                                                    |  |
| function of the state of the state o     |                                                              | capital appreciation)<br>(iii) Loan RM 0.00                                                                                                    |  |
| fight a gene has been saved.                                                                                                    |                                                              | (iv) Other Scurces RM 0.00                                                                                                    |  |
| Fill in all required field in project financing. (if related to you). Successful:          Successful:       This page has been saved.                                                                                                    |                                                              | (i + ii + iiv) Total RM 1000000                                                                                                    |  |
| Image: State of the state of the state                             |                                                              | Effective Equity Structure                                                                                                    |  |
| Fill in all required field in project financing. (if related to you). Then click button even to save your data.          Successful.!         This page has been saved                                                                                                    |                                                              | Total SLM must be 100%                                                                                                    |  |
| Fill in all required field in project financing. (if related to you). Then click button error to save your data. Successful.! This page has been saved.                                                                                                    |                                                              |                                                                                                    |  |
| Fill in all required field in project financing. (if related to you). Then click button even to save your data. Successful! This page has been saved                                                                                                    |                                                              | *Bumi 80                                                                                                    |  |
| Fill in all required field in project financing. (if related to you). Then click button ww to save your data. Successful! This page has been saved                                                                                                    |                                                              | Foreian 20                                                                                                    |  |
| Fill in all required field in project financing. (if related to you).<br>Then click button are to save your data.<br>Successful.!                                                                                                    |                                                              | * Meler Country Germany                                                                                                    |  |
| Fili in all required field in project financing. (if related to you).<br>Then click button evel to save your data<br>Successful.<br>This page has been saved                                                                                                    |                                                              |                                                                                                    |  |
| Successful.!                                                                                                    | <b>—</b> ••••••••••••••••••••••••••••••••••••                | $(f_{1}, f_{2}, f_{3}, f_{3},$ |  |
| ■ This page has been saved                                                                                                    | Fill in all red<br>Then click b                              | quired field in project financing. (if related to you).<br>button save to save your data.                                                                                                    |  |
|                                                                                                    | Fill in all red<br>Then click t                              | quired field in project financing. (if related to you).<br>button see to save your data.                                                                                                    |  |
|                                                                                                    | Fill in all rec<br>Then click t<br>Successful<br>B This page | quired field in project financing. (if related to you).<br>button save to save your data.                                                                                                    |  |
|                                                                                                    | Fill in all rea<br>Then click b<br>Successful<br>This page   | quired field in project financing. (if related to you).<br>button save to save your data.                                                                                                    |  |
|                                                                                                    | Fill in all rea<br>Then click b<br>Successful<br>This page   | quired field in project financing. (if related to you).<br>button save to save your data.                                                                                                    |  |
|                                                                                                    | Fill in all rec<br>Then click k<br>Successful<br>B This page | quired field in project financing. (if related to you).<br>button save to save your data.                                                                                                    |  |
|                                                                                                    | Fill in all red<br>Then click b<br>Successful<br>This page   | quired field in project financing. (if related to you).<br>button seven to save your data.                                                                                                    |  |
|                                                                                                    | Fill in all red<br>Then click k<br>Successful                | quired field in project financing. (if related to you).<br>button save to save your data.                                                                                                    |  |
|                                                                                                    | Fill in all rec<br>Then click to<br>Successful<br>This page  | quired field in project financing. (if related to you).<br>button save your data.                                                                                                    |  |
|                                                                                                    | Fill in all rec<br>Then click t<br>Successful                | quired field in project financing. (if related to you).<br>button save to save your data.                                                                                                    |  |
|                                                                                                    | Fill in all rec<br>Then click t<br>Successful                | quired field in project financing. (if related to you).<br>button we to save your data.                                                                                                    |  |
|                                                                                                    | Fill in all rec<br>Then click I<br>Successful<br>This page   | quired field in project financing. (if related to you).<br>button we to save your data.                                                                                                    |  |
|                                                                                                    | Fill in all rec<br>Then click t<br>Successful.               | quired field in project financing. (if related to you).<br>button vere to save your data.                                                                                                    |  |
|                                                                                                    | Fill in all rec<br>Then click t<br>Successful                | quired field in project financing. (if related to you).<br>button velocity to save your data:                                                                                                    |  |
|                                                                                                    | Fill in all rec<br>Then click t<br>Successful                | quired field in project financing. (if related to you).<br>button we to save your data:                                                                                                    |  |
|                                                                                                    | Fill in all rec<br>Then click t<br>Successful                | quired field in project financing. (if related to you).<br>button even to save your data:                                                                                                    |  |
|                                                                                                    | Fill in all rec<br>Then click t<br>Successful                | quired field in project financing. (if related to you).<br>button we to save your data:                                                                                                    |  |
|                                                                                                    | Fill in all rec<br>Then click t<br>Successful                | quired field in project financing. (if related to you).<br>button we to save your data:                                                                                                    |  |

| Company ABC      | ;              |             |                                           |                       |                                           |                             |                 |       |
|------------------|----------------|-------------|-------------------------------------------|-----------------------|-------------------------------------------|-----------------------------|-----------------|-------|
| Application List | New Applicatio | n           |                                           |                       |                                           |                             |                 |       |
| New Application  | 1 General      | 2 Cost 3 Re | ental / Lease 🕢 Financin                  | g <b>(5)</b> Manpower | 6 Attachments 7 Dec                       | laration                    |                 |       |
|                  | Project Ma     | npower      |                                           |                       |                                           |                             |                 |       |
|                  | Nationality    | Managerial  | Professionals/ Technical<br>& Supervisory | Craft Skills          | Plant & Machine Operators<br>& Assemblers | Sales, Clerical &<br>Others | General Workers | TOTAL |
|                  | Malaysian      | 10          | 30                                        | 30                    | 30                                        | 15                          | 20              |       |
|                  | Foreign        | 5           | 5                                         | 25                    | 20                                        | 5                           | 30              |       |
|                  | TOTAL          |             |                                           |                       |                                           |                             |                 |       |

- Fill in all required field in project manpower. (if related to you). Then click button **Save B** to save your data. -
- \_

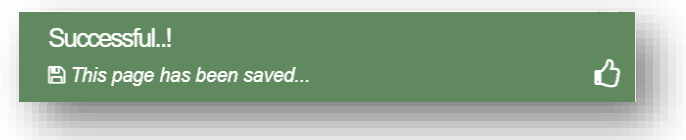

### Tab 6: Attachment

| Neuro |                                                                                                    |                                         |                                                                                                    |                      |
|-------|----------------------------------------------------------------------------------------------------|-----------------------------------------|----------------------------------------------------------------------------------------------------|----------------------|
| New P | ppication                                                                                                    |                                         |                                                                                                    |                      |
| 0     | General 🕗 Cost 💿 Rental / Lease 🕜 Financing 💿 Manpower 💿 Atta                                                                                                   | chments 🕜 Declaration                   |                                                                                                    |                      |
| Atta  | chments                                                                                                    |                                         |                                                                                                    |                      |
| No    | Details                                                                                                    | Attach File                             | Upload                                                                                                    | Document             |
| 1.    | Business Premise Licence from Local Authority. This is applicable to a company exempted from Manufacturing Licence under the Industrial Coerciliantics Act 1975 | Choose File No file chosen              | Upload 🚣                                                                                                    |                      |
|       | non manufacturing Licence under the industrial Coordination Act 1975                                                                                            | Max file size 2mb - jpeg  bmp  png  pdf |                                                                                                    |                      |
| 2.    | *Latest printout of SSM Company Profile (e-Info) by Companies Commission of Malaysia                                                                            | Choose File New ISo3 2020.jpg           | Upload 🛓                                                                                                    | B                    |
|       | (CCM)/ Memorandum and Articles of Association (M&A)                                                                                                    | Max file size 2mb - jpeg  bmp  png  pdf |                                                                                                    | Success              |
| 3.    | Manufacturing Licence issued under Industrial Coordination Act 1975 or Confirmation                                                                             | Choose File No file chosen              | Upload 1                                                                                                    | Delete               |
|       | Letter for a Company Exempted from Manufacturing Licence under the Industrial<br>Coordination Act 1975 from MIDA                                                | Max file size 2mb - jpeg  bmp  png  pdf |                                                                                                    |                      |
| 4.    | *Manufacturing Process Flow Chart                                                                                                    | Choose File New ISo3 2020 inc           |                                                                                                    | R                    |
|       |                                                                                                    | Max file size 2mb - jpeg  bmp  png  pdf |                                                                                                    | Success              |
|       |                                                                                                    |                                         |                                                                                                    | Delete               |
| 5.    | * List of Main/New Machinery and Equipment Download Template                                                                                                    | Choose File eML-5. Listquipment.pdf     | Upload 🚣                                                                                                    | Success              |
|       |                                                                                                    | Max file size 2mb - jpeg  bmp  png  pdf |                                                                                                    | uploaded<br>Delete   |
| 6.    | *List of Main/New Raw Materials and Components                                                                                                    | Choose File eML-5. Listquipment.pdf     | Upload 📤                                                                                                    | B                    |
|       |                                                                                                    | Max file size 2mb - jpeg  bmp  png  pdf | and the second second second second second second second second second second second second second second second | Successi<br>uploaded |
| 7     | * Evicting/New Production Schadula                                                                                                    |                                         |                                                                                                    | Delete               |
| 1.    | Download Template                                                                                                    | Choose File eML-5. Listquipment.pdf     | Upload 🚣                                                                                                    | Success              |
|       |                                                                                                    | wax we are rup Jhaal oublibual ba       |                                                                                                    | Delete               |
| 8.    | * Market for Existing/New Product                                                                                                    | Choose File eML-5. Listquipment.pdf     | Upload 🚣                                                                                                    | •                    |
|       |                                                                                                    | Max file size 2mb - jpeg  bmp  png  pdf |                                                                                                    | uploaded             |
| 9.    | Estimated Labour Cost                                                                                                    | Choose File eML-5. Listquipment.pdf     | Upload 土                                                                                                    | R                    |
|       | Download Temptate                                                                                                    | Max file size 2mb - jpeg  bmp  png  pdf |                                                                                                    | Successi             |
| 10    | Estimated Familion                                                                                                    |                                         |                                                                                                    | Delete               |
| 10    | Download Template                                                                                                    | Choose File eML-5. Listquipment.pdf     | Upload 🚣                                                                                                    | Successf             |
|       |                                                                                                    | mentione and sheat with high her        |                                                                                                    | Delete               |
| 11.   | Others                                                                                                    | Choose File No file chosen              | Upload 🚣                                                                                                    |                      |
|       |                                                                                                    | Max file size 2mb - jpeg  bmp  png  pdf |                                                                                                    |                      |
| 12    | Others                                                                                                    | Choose File No file chosen              | Upload 🚣                                                                                                    |                      |
|       |                                                                                                    | Max file size 2mb - jpeg  bmp  png  pdf |                                                                                                    |                      |
| 13    | Others                                                                                                    | Choose File No file chosen              | Upload 🚣                                                                                                    |                      |
|       |                                                                                                    | Max file size 2mb - jpeg  bmp  png  pdf |                                                                                                    |                      |

- Upload all related document.
- For certain section we provided standard template for you to use.
- Click Download Template to download our format. Make sure you changed the format into .pdf before re-upload the document.
- This icon is displayed if your document is successfully attached.

Successful..!

The attachment has been uploaded...

- Click button *constant* to delete **uploaded documents**.

User Guide - June2020

| b 7: Declaration                                                                                                    |                                                                                                    |
|----------------------------------------------------------------------------------------------------|----------------------------------------------------------------------------------------------------|
|                                                                                                    |                                                                                                    |
| Company ABC 😂                                                                                                    |                                                                                                    |
| Application List New Application                                                                                                    |                                                                                                    |
| New Application                                                                                                    | 2 Cost 💿 Rental / Lease 🔹 Financing 💿 Manpower 💿 Attachments 🕢 Declaration                                                                                  |
| Declaration                                                                                                    |                                                                                                    |
| ✓ I/We hereby un                                                                                                    | undertake and declare that all the information submitted herein above, is true, accurate and complete, to the best of my/our knowledge and belief, and that |
| not withheld and/o<br>MIDA reserves the                                                                                                    | Vor distorted any material facts therein.                                                                                                    |
|                                                                                                    |                                                                                                    |
|                                                                                                    | Su                                                                                                    |
| Click button PREVIEW to<br>Below is the example<br>Tick I for declaration<br>Then click button Subm                                                                                                    | o preview your application.<br>e of application preview.<br>n.<br>to submit your application.                                                               |
| Thank you!<br>Prour application has been                                                                                                    | n successfully submitted                                                                                                    |
| Thank you!                                                                                                    | n successfully submitted                                                                                                    |
| Thank you!  Your application has been COMPANY PROFILE Company Name                                                                                                    | n successfully submitted                                                                                                    |
| Thank you!<br>B Your application has been<br>COMPANY PROFILE<br>Company Name<br>Company Registration No.                                                                                                    | In successfully submitted                                                                                                    |
| Thank you!<br>Prour application has been<br>COMPANY PROFILE<br>Company Name<br>Company Registration No.<br>(CCM - New No)                                                                                                    | n successfully submitted                                                                                                    |
| Thank you!<br>Prour application has been<br>COMPANY PROFILE<br>Company Name<br>Company Registration No.<br>(CCM - New No)<br>Company Registration No.<br>(CCM - Old No)                                                                                                    | n successfully submitted                                                                                                    |
| Thank you!<br>Prour application has been<br>COMPANY PROFILE<br>Company Name<br>Company Registration No.<br>(CCM - New No)<br>Company Registration No.<br>(CCM - Old No)<br>Income Tax Ref. No.                                                                                                    | n successfully submitted                                                                                                    |
| Thank you!<br>Prour application has been<br>COMPANY PROFILE<br>Company Name<br>Company Registration No.<br>(CCM - New No)<br>Company Registration No.<br>(CCM - Old No)<br>Income Tax Ref. No.<br>(if applicable)                                                                                                    | n successfully submitted                                                                                                    |
| Thank you!<br>Prover application has been<br>COMPANY PROFILE<br>Company Name<br>Company Registration No.<br>(CCM - New No)<br>Company Registration No.<br>(CCM - Old No)<br>Income Tax Ref. No.<br>(if applicable)<br>Date of Incorporation                                                                                                    | n successfully submitted                                                                                                    |
| Thank you!<br>Prour application has been<br>COMPANY PROFILE<br>Company Name<br>Company Registration No.<br>(CCM - New No)<br>Company Registration No.<br>(CCM - Old No)<br>Income Tax Ref. No.<br>(if applicable)<br>Date of Incorporation<br>Correspondence Address                                                                                                    | n successfully submitted                                                                                                    |
| Thank you!<br>Prour application has been<br>Provide the second second sec | n successfully submitted                                                                                                    |
| Thank you!<br>Prour application has been<br>COMPANY PROFILE<br>Company Name<br>Company Registration No.<br>(CCM - New No)<br>Company Registration No.<br>(CCM - Old No)<br>Income Tax Ref. No.<br>(if applicable)<br>Date of Incorporation<br>Correspondence Address<br>Office Tel. No.<br>Office Fax No.                                                                                                    | n successfully submitted                                                                                                    |
| Thank you!<br>Prour application has been<br>COMPANY PROFILE<br>Company Name<br>Company Registration No.<br>(CCM - New No)<br>Company Registration No.<br>(CCM - New No)<br>Company Registration No.<br>(CCM - Old No)<br>Income Tax Ref. No.<br>(if applicable)<br>Date of Incorporation<br>Correspondence Address<br>Office Tel. No.<br>Office Fax No.<br>CONTACT PERSON                                                                                                    | n successfully submitted                                                                                                    |
| Thank you.!<br>Prour application has been<br>COMPANY PROFILE<br>Company Name<br>Company Registration No.<br>(CCM - New No)<br>Company Registration No.<br>(CCM - Old No)<br>Income Tax Ref. No.<br>(If applicable)<br>Date of Incorporation<br>Correspondence Address<br>Office Tel. No.<br>Office Fax No.<br>CONTACT PERSON<br>Name                                                                                                    | n successfully submitted                                                                                                    |
| Thank you!<br>Prour application has been<br>COMPANY PROFILE<br>Company Name<br>Company Registration No.<br>(CCM - New No)<br>Company Registration No.<br>(CCM - New No)<br>Company Registration No.<br>(CCM - Old No)<br>Income Tax Ref. No.<br>(if applicable)<br>Date of Incorporation<br>Correspondence Address<br>Office Tel. No.<br>Office Fax No.<br>CONTACT PERSON<br>Name<br>Designation                                                                                                    | n successfully submitted                                                                                                    |
| Thank you.!<br>Prour application has been<br>Prour application has been<br>COMPANY PROFILE<br>Company Name<br>Company Registration No.<br>(CCM - New No)<br>Company Registration No.<br>(CCM - New No)<br>Company Registration No.<br>(CCM - Old No)<br>Income Tax Ref. No.<br>(If applicable)<br>Date of Incorporation<br>Correspondence Address<br>Office Tel. No.<br>Office Fax No.<br>CONTACT PERSON<br>Name<br>Designation<br>Email                                                                                                    | In successfully submitted                                                                                                    |
| Thank you.!<br>Pour application has been<br>COMPANY PROFILE<br>Company Name<br>Company Registration No.<br>(CCM - New No)<br>Company Registration No.<br>(CCM - Old No)<br>Income Tax Ref. No.<br>(if applicable)<br>Date of Incorporation<br>Correspondence Address<br>Office Tel. No.<br>Office Fax No.<br>CONTACT PERSON<br>Name<br>Designation<br>Email<br>Mobile Phone No.                                                                                                    | n successfully submitted                                                                                                    |
| Thank you.!<br>Prour application has been<br>COMPANY PROFILE<br>Company Name<br>Company Registration No.<br>(CCM - New No)<br>Company Registration No.<br>(CCM - Old No)<br>Income Tax Ref. No.<br>(if applicable)<br>Date of Incorporation<br>Correspondence Address<br>Office Tel. No.<br>Office Fax No.<br>CONTACT PERSON<br>Name<br>Designation<br>Email<br>Mobile Phone No.<br>APPLICATION DETAILS                                                                                                    | n successfully submitted                                                                                                    |
| Thank you.!<br>Pour application has been<br>COMPANY PROFILE<br>Company Name<br>Company Registration No.<br>(CCM - New No)<br>Company Registration No.<br>(CCM - Old No)<br>Income Tax Ref. No.<br>(if applicable)<br>Date of Incorporation<br>Correspondence Address<br>Office Tel. No.<br>Office Fax No.<br>CONTACT PERSON<br>Name<br>Designation<br>Email<br>Mobile Phone No.<br>APPLICATION DETAILS<br>Processing Division                                                                                                    | rs successfully submitted                                                                                                    |
| Thank you.!<br>Processing Division<br>Project Description<br>Project Description<br>Project Description<br>Project Description<br>Project Description<br>Project Description<br>Project Description<br>Project Description<br>Project Description<br>Project Description<br>Project Description                                                                                                    | en successfully submitted.                                                                                                    |

- Once your application has been submitted you will receive a notification email.
- Below is example of email you will receive after your application is successfully submitted.

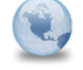

Dear Sir/Madam,

e-Manufacturing Licence (eML) - Your application JZAJUM20200521183251 is successfully submitted eMLAdministrator to: Please respond to no\_reply

22/05/2020 02:44 AM Show Details

You have successfully submitted your application to MIDA e-Manufacturing Licence System. MIDA is reviewing the application.

The details of the application are as follows: Reference No. : JZAJUM20200521183251 Company Name: Company ABC Application Type: Application for New Manufacturing Licence

Thank You.

Regards, Administrator

Malaysian Investment Development Authority (MIDA) MIDA Sentral, No. 5, Jalan Stesen Sentral 5, Kuala Lumpur Sentral 50470 Kuala Lumpur Malaysia. Tel: 603 2267 3633 J Fax: 603 2273 4208 Email: admin.eml@mida.gov.my

Note:

This is a system generated email. No signature required. Please do not response to this email

### Chapter B: Application for Manufacturing Licence on Expansion and/or Diversification Project by a Licenced Manufacturer or by an Existing Non-Licenced Manufacturer

#### Tab 1: General

- Click New Application to register for new application.
- Select Application Type: Application for Manufacturing Licence on Expansion and/or Diversification Project by a Licenced Manufacturer or by an Existing Non-Licenced Manufacturer

| Company ABC      | 8                          |       |                                                                |                                          |                                    |                                       |                        |                             |                    |
|------------------|----------------------------|-------|----------------------------------------------------------------|------------------------------------------|------------------------------------|---------------------------------------|------------------------|-----------------------------|--------------------|
| Application List | New Application            |       |                                                                |                                          |                                    |                                       |                        |                             |                    |
| New Application  | 1 General                  |       |                                                                |                                          |                                    |                                       |                        |                             |                    |
|                  | General                    |       |                                                                |                                          |                                    |                                       |                        |                             |                    |
|                  | * Application Type         | Ap    | plication for Man                                              | ufacturing Licen                         | ce on Expansion and/or Div         | ersification Project by a Li          | cenced Manufacturer or | by an Existing No           | n-Licenced Manufac |
|                  | * Industry                 | Inf   | ormation Technol                                               | ogy System Dev                           | relopment (IT)                     |                                       |                        |                             |                    |
|                  | * Factory                  | + Add |                                                                |                                          |                                    |                                       |                        |                             |                    |
|                  |                            | No    | Address                                                        |                                          | State                              | Product                               | Annual Production C    | apacity                     | Delete             |
|                  |                            | 1     | Company AB<br>Company AB<br>Company AB<br>Kuala Lumpu<br>50250 | C Jalan 1<br>C Jalan 2<br>C Jalan 3<br>r | W.P Kuala Lumpur                   | Confectionery                         |                        |                             | â Delete           |
|                  | * Project Description      | Ex    | pansion Project                                                |                                          |                                    |                                       |                        |                             |                    |
|                  | * Factory Type             | 1 E   | Existing Location                                              |                                          |                                    |                                       |                        |                             |                    |
|                  | * Products                 | + Add |                                                                |                                          |                                    |                                       |                        |                             |                    |
|                  |                            | No    | Products                                                       | HS Tariff<br>Code                        | Cost of Local Raw<br>Materials (%) | Cost of Imported Raw<br>Materials (%) | Cost of Others<br>(%)  | Manufacturing<br>Profit (%) | Delete             |
|                  |                            | 1.    | Confectionery                                                  | HS12345678                               | 30.00                              | 50.00                                 | 0.00                   | 20.00                       | Delete             |
|                  | * Manufacturing Licence    | H12   | 23456                                                          |                                          |                                    |                                       |                        |                             |                    |
|                  | * Manufacturing Serial No. | H1:   | 23456                                                          |                                          |                                    |                                       |                        |                             |                    |
|                  |                            |       |                                                                |                                          |                                    |                                       |                        |                             |                    |
| /                |                            |       |                                                                |                                          |                                    |                                       |                        |                             |                    |

- Fill-in all required field.
- Click button **Add** to add **Factory** and **Products**.
- Click button *delete* delete **Factory** and **Products**.
- Below is list of **Project Description** that you can select:
  - Additional Product Project
  - Expansion Project
  - Diversification Project
  - Regularisation Project
  - Capacity Expansion Project
- Then click button save B to save your data.

Successful..!

ப

User Guide - June2020

| We Application                                                                                                    | Cost Rental / Lease  Rental / Lease  Rental / | Financing  S Manpower     | Attachments     Occara | ation |
|----------------------------------------------------------------------------------------------------|----------------------------------------------------------------------------------------------------|---------------------------|------------------------|-------|
| C<br>Existing Cost<br>Plan<br>Oth<br>Tot<br>Pr<br>W<br>Tota<br>Additional Co<br>Pr<br>V<br>V<br>Tota                                                               | Cost Cost Cost Cost Cost Cost Cost Cost                                                                                                    | Pinanoing Nainpower       |                        |       |
| <ul> <li>Fa</li> <li>Plan</li> <li>Oth</li> <li>Tota</li> <li>Pr</li> <li>W</li> <li>Tota</li> <li>Additional Cc</li> <li>Fa</li> <li>Plan</li> <li>Oth</li> </ul> | RM         IS0000           * Land         RM         150000           actory Building         RM         250000           nt & Machinery         RM         100000           her Equipment         RM         200000           tal Fixed Asset         RM         700000           tal Fixed Asset         RM         700000           tre-Operational<br>Expenditure         RM         50000           Vorking Capital         RM         50000           al Project Cost         RM         150000           ost                                                                                                    |                           |                        |       |
| •Fa<br>•Plan<br>• Oth<br>•Pr<br>•W<br>Tota<br>Additional Co<br>•Fa<br>•Plan<br>•Plan<br>•Plan                                                                      | *Land         RM         150000           actory Building         RM         250000           actory Building         RM         200000           her Equipment         RM         200000           her Equipment         RM         200000           tal Fixed Asset         RM         700000           re-Operational<br>Expenditure         RM         300000           Vorking Capital         RM         500000           al Project Cost         RM         1500000           ost                                                                                                    |                           |                        |       |
| Plan<br>Oth<br>Tota<br>Pr<br>W<br>Tota<br>Additional Co<br>Pan<br>Plan<br>Oth                                                                                      | activity Building     RM     230000       nt & Machinery     RM     100000       her Equipment     RM     200000       tal Fixed Asset     RM     700000       tal Fixed Asset     RM     300000       Vorking Capital     RM     500000       al Project Cost     RM     1500000       • Land     RM     50000       actory Building     RM     15000                                                                                                    |                           |                        |       |
| • Oth<br>Tota<br>• Pr<br>• W<br>Tota<br>Additional Co<br>• Fa<br>• Plan<br>• Oth                                                                                   | It is it is i                 |                           |                        |       |
| Tota<br>• Pr<br>• W<br>Tota<br>Additional Co<br>• Fa<br>• Plan<br>• Plan<br>• Oth                                                                                  | atal Fixed Asset     RM     700000       tree-Operational<br>Expenditure     RM     300000       Vorking Capital     RM     500000       al Project Cost     RM     1500000       ost                                                                                                    |                           |                        |       |
| • Pr<br>• W<br>Tota<br>Additional Co<br>• Fa<br>• Plan<br>• Plan<br>• Oth                                                                                          | re-Operational<br>Expenditure<br>Norking Capital<br>RM 500000<br>al Project Cost<br>RM 1500000<br>ost<br>*Land<br>RM 50000<br>actory Building<br>RM 15000                                                                                                    |                           |                        |       |
| • W<br>Tota<br>Additional Co<br>• Fa<br>• Plan<br>• Plan<br>• Oth                                                                                                  | Expenditure         M         50000           al Project Cost         RM         150000           stand         RM         50000                                                                                                    |                           |                        |       |
| Tota<br>Additional Co<br>•Fa<br>•Plan<br>• Oth                                                                                                    | al Project Cost RM 1500000 ost *Land RM 50000 actory Building RM 15000                                                                                                    |                           |                        |       |
| Additional Co<br>• Fa<br>• Plan<br>• Oth                                                                                                    | *Land RM 50000<br>actory Building RM 15000                                                                                                    |                           |                        |       |
| • Fa<br>• Plan<br>• Oth                                                                                                    | *Land RM 50000<br>actory Building RM 15000                                                                                                    |                           |                        |       |
| • Fa<br>• Plan<br>• Oth                                                                                                    | actory Building RM 15000                                                                                                    |                           |                        |       |
| • Plan<br>• Oth                                                                                                    |                                                                                                    |                           |                        |       |
| • Oth                                                                                                    | nt & Machinery RM 10000                                                                                                    |                           |                        |       |
|                                                                                                    | her Equipment RM 10000                                                                                                    |                           |                        |       |
| Tota                                                                                                    | tal Fixed Asset RM 85000                                                                                                    |                           |                        |       |
| * Pr                                                                                                    | Pre-Operational RM 10000                                                                                                    |                           |                        |       |
| *W                                                                                                    | Vorking Capital RM 10000                                                                                                    |                           |                        |       |
| Tota                                                                                                    | al Project Cost RM 105000                                                                                                    |                           |                        |       |
|                                                                                                    |                                                                                                    |                           |                        |       |
|                                                                                                    |                                                                                                    |                           |                        |       |
| Fill in all required fie<br>Then click button se<br>Successful!                                                                                                    | eld in existing co<br>evel to save you                                                                                                    | ost and addit<br>ir data. | ional cost.            |       |

h

| Image: A state of the state of the stat                                                                                                    | File and the second second  |                            |                                                           |                                                             |  |
|----------------------------------------------------------------------------------------------------|----------------------------------------------------------------------------------------------------|----------------------------|-----------------------------------------------------------|-------------------------------------------------------------|--|
| Fill in all required field in existing rental / lease and additional rental / lease.                                                                                                    | Fill in all required field in existing rental / lease and additional rental / lease.         Successful.!         This page has been saved                                                                                                    |                            |                                                           |                                                             |  |
| Subject     Image: State State Sta                                                                                                    | Automate I     Image: Automate I     Image: Automate I                                                                                                    | Company ABC                | ;                                                         |                                                             |  |
| Autoplane                                                                                                    | Support                                                                                                    | Application List           | New Application                                           |                                                             |  |
| Setting Rental / Lease (if eases are rented / leased, please indicate the annual cost of rental / lease below)        Fattory Butting              Mutting             Adduced Rental / Lease (if eases are rented / leased, please indicate the annual cost of rental / lease below)             Land             Stating Rental / Lease (if eases are rented / leased, please indicate the annual cost of rental / lease below)             Land             Stating Rental / Lease (if eases are rented / leased, please indicate the annual cost of rental / lease below)             Land             Stating Rental / Lease (if eases are rented / leased, please indicate the annual cost of rental / lease below)             Land             Stating Rental / Lease (if eases are rented / lease and additional rental / lease.           Stating Rental / lease your data.           Successful.           This page has been saved                                                                                                    | Filting Rental / Lease (If assets are rented / leased, please indicate the annual cost of rental / lease below)                                                                                                    | New Application            | General ② Cost ③ Rental / Lease ④ Financing               | ng 💿 Manpower 💿 Attachments 🕜 Declaration                   |  |
| Image: State State                                                                                                    | Image: Status integrate in the status integrate in the initial initialization initial initinitial initial initial initial initial initi |                            | Existing Rental / Lease (If assets are rented / leased, p | please indicate the annual cost of rental / lease below)    |  |
| Factory blacking     Pack & Mathriky     Additional Rental / Lease (if assets are rented / lease)     Factory blacking     Pack & Mathriky     Image: Constraining Constraining Constrai                                                                                                    | Factory Bulleding     Pactory Bulleding     Pactory Bulleding     Additional Restat / Lesse are rested / lesses are rested / lesses difference in the innual cost of restal / lesse below:     Pactory Bulleding     Pactory Bulleding                                                                                                    |                            | Land RM 50000                                             |                                                             |  |
| Put at Audentry       M       000         Addrend Rently / Less (in sects are rented / lessel, please indicate the annual cost of rental / lease below)       M       M         Put at Audentry       M       1000       M       M       M         Put at Audentry       M       1000       M       M       M       M         Put at Audentry       M       1000       M       M                                                                                                    | Plate & Marking with minimum   Additional Rental / Lease (I assets are rented / Jease), plaase indicate the annual cost of rental / Jease below; The factory Builty minimum with minimum with with minimum with minimum with with minimum with minimum with with minimum with minimum with with with minimum with with minimum with with with with with with with with                                                                                                    |                            | Factory Building RM 30000                                 |                                                             |  |
| Image: State in the set of the set of the se                                                                                                    | Image: Image: |                            | Plant & Machinery RM 20000                                |                                                             |  |
| Addicule Restal / Lease (if lesses are rested / lesses indicate the annual cost of restal / lesses below) <ul> <li> <li> <ul> <li> <li> <ul> <li> <ul> <lu> <lul> <li> <ul> <lu> <lu> <lu> <lu> <lu></lu></lu></lu></lu></lu></ul></li></lul></lu></ul></li></ul></li></li></ul></li></li></ul> | Additional Rental / Lease of It assets are rented / leases indicate the annual cost of rental / lease below)         Image: Status billing         Part is the there with the time is the time with time is the time is the time is the time with the time is the time with time is to save your data.    Successful.!  Image: Image: Im                                                                                     |                            | Other Equipment RM 10000                                  |                                                             |  |
| Image: Superstand State         Image: State         Image: State                                                                                                    | Image: State of the state of the state  |                            | Additional Rental / Lease (If assets are rented / leased  | d, please indicate the annual cost of rental / lease below) |  |
| Fill in all required field in existing rental / lease and additional rental / lease.   The click button even to save your data.     Successful.!   This page has been saved.                                                                                                    | Fill in all required field in existing rental / lease and additional rental / lease.   Successful.!   This page has been saved                                                                                                    |                            | Land RM 10000                                             |                                                             |  |
| Pure & Macrinery   Pure & Macrinery Pure & Macrinery Pur                                                                                                    | Fill in all required field in existing rental / lease and additional rental / lease.   Then click button ever to save your data.     Successful.!   This page has been saved                                                                                                    |                            | Factory Building RM 10000                                 |                                                             |  |
| Other Equipment       End         Fill in all required field in existing rental / lease and additional rental / lease.         Then click button       Surve B         to save your data.                                                                                                    | Other Experiment   Fill in all required field in existing rental / lease and additional rental / lease. Then click button we to save your data.   Successful.!   This page has been saved                                                                                                    |                            | Plant & Machinery RM 10000                                |                                                             |  |
| Fill in all required field in existing rental / lease and additional rental / lease.<br>Then click button ere to save your data.                                                                                                    | Fill in all required field in existing rental / lease and additional rental / lease.<br>Then click button See to save your data.                                                                                                    |                            | Other Equipment RM 10000                                  |                                                             |  |
| Fill in all required field in existing rental / lease and additional rental / lease.<br>Then click button end to save your data.                                                                                                    | Fill in all required field in existing rental / lease and additional rental / lease.<br>Then click button ww to ave your data.<br>Successful.!<br>This page has been saved                                                                                                    |                            |                                                           |                                                             |  |
| Fill in all required field in existing rental / lease and additional rental / lease.<br>Then click button ever to save your data.                                                                                                    | Fill in all required field in existing rental / lease and additional rental / lease.<br>Then click button ever to save your data.                                                                                                    |                            |                                                           |                                                             |  |
| Fill in all required field in existing rental / lease and additional rental / lease.<br>Then click button we to save your data.                                                                                                    | Fill in all required field in existing rental / lease and additional rental / lease.<br>Then click button even to save your data.                                                                                                    |                            |                                                           |                                                             |  |
|                                                                                                    |                                                                                                    | Successful!                | been saved                                                | Ó                                                           |  |
|                                                                                                    |                                                                                                    | Successful!                | been saved                                                | Ó                                                           |  |
|                                                                                                    |                                                                                                    | Successful! B This page ha | been saved                                                | Ċ                                                           |  |
|                                                                                                    |                                                                                                    | Successful!                | been saved                                                | Ċ                                                           |  |
|                                                                                                    |                                                                                                    | Successful!                | been saved                                                | Ó                                                           |  |
|                                                                                                    |                                                                                                    | Successful!                | been saved                                                | Ċ                                                           |  |
|                                                                                                    |                                                                                                    | Successful!                | been saved                                                | 6                                                           |  |
|                                                                                                    |                                                                                                    | Successful!                | been saved                                                | ۵                                                           |  |
|                                                                                                    |                                                                                                    | Successful!                | been saved                                                | 6                                                           |  |
|                                                                                                    |                                                                                                    | Successful!                | been saved                                                | 6                                                           |  |
|                                                                                                    |                                                                                                    | Successful!                | been saved                                                | 6                                                           |  |
|                                                                                                    |                                                                                                    | Successful!                | been saved                                                | 6                                                           |  |
|                                                                                                    |                                                                                                    | Successful!                | been saved                                                | 6                                                           |  |
|                                                                                                    |                                                                                                    | Successful.!               | been saved                                                | 6                                                           |  |
|                                                                                                    |                                                                                                    | Successful.!               | been saved                                                | 6                                                           |  |
|                                                                                                    |                                                                                                    | Successful.!               | been saved                                                | 6                                                           |  |

|                                  | 9                                              |                                              |                                |
|----------------------------------|------------------------------------------------|----------------------------------------------|--------------------------------|
|                                  |                                                |                                              |                                |
| Company ABC                      |                                                |                                              |                                |
| Application List New Application | oplication                                     |                                              |                                |
| New Application                  | General 😢 Cost 🌘                               | Rental / Lease I Financing 5 Manpower 6 Att: | achments 🕜 Declaration         |
| Exis                             | ting Financing                                 |                                              |                                |
|                                  | Authorised Capital                             | RM 15000000                                  |                                |
|                                  | * (i) Paid Up Capital                          | RM 1000000                                   |                                |
|                                  | (ii) Reserves (excluding                       | RM 500000                                    |                                |
|                                  | capital appreciation)<br>(iii) Loan            | RM 250000                                    |                                |
|                                  | (Iv) Other Sources                             | RM 0.00                                      |                                |
|                                  | (i + ii + iii + iv) Total                      | RM 1750000                                   |                                |
| Addi                             | Financing                                      |                                              |                                |
|                                  | Authorized Capital                             | DM 750000                                    |                                |
|                                  | Authorised Capital                             | RM 750000                                    |                                |
|                                  | (I) Paid Up Capital                            | RM 500000                                    |                                |
|                                  | (II) Reserves (excluding capital appreciation) | RM 250000                                    |                                |
|                                  | (iii) Loan                                     | RM 0.00                                      |                                |
|                                  | (IV) Other Sources                             | RM 0.00                                      |                                |
|                                  | (I + II + III + IV) Total<br>Financing         | RM 750000                                    |                                |
| Effe                             | ctive Equity Structure                         |                                              |                                |
| 0                                | Total SUM must be 100%                         |                                              |                                |
|                                  | *Bumi                                          | 90                                           |                                |
|                                  | *Non-Bumi                                      | 10                                           |                                |
|                                  | * Foreign                                      | 0                                            |                                |
|                                  | * Major Country                                | Please select                                |                                |
|                                  |                                                |                                              | _                              |
|                                  |                                                |                                              |                                |
|                                  | 10.11.                                         | · · · · · · · · · · · · · · · · · · ·        |                                |
| Fill in all require              | d field in                                     | existing financing, additio                  | nal financing and effective eq |
| structure. (If rela              | ated to you                                    | l).                                          |                                |
| I nen click butto                |                                                | save your data.                              |                                |
| Successful!                      |                                                |                                              |                                |
| 🖺 This page has be               | en saved                                       | പ്പ് 🖌                                       |                                |
|                                  |                                                |                                              |                                |
|                                  |                                                |                                              |                                |
|                                  |                                                |                                              |                                |
|                                  |                                                |                                              |                                |
|                                  |                                                |                                              |                                |
|                                  |                                                |                                              |                                |
|                                  |                                                |                                              |                                |
|                                  |                                                |                                              |                                |
|                                  |                                                |                                              |                                |
|                                  |                                                |                                              |                                |

### Tab 5: Manpower

| ompany ABC    | _           |             |                                        |                 |                                           |                             |                 |       |
|---------------|-------------|-------------|----------------------------------------|-----------------|-------------------------------------------|-----------------------------|-----------------|-------|
| New           | Applicatio  | n           |                                        |                 |                                           |                             |                 |       |
| w Application | General     | 2 Cost 3 Re | ental / Lease 🔄 Financia               | 19 (5) Manpower | 6 Attachments     7 De                    | eclaration                  |                 |       |
| Ex            | kisting Ma  | anpower     |                                        |                 |                                           |                             |                 |       |
| N             | lationality | Managerial  | Professionals/ Technical & Supervisory | Craft Skills    | Plant & Machine Operators & Assemblers    | Sales, Clerical &<br>Others | General Workers | TOTAL |
| M             | falaysian   | 30          | 50                                     | 30              | 30                                        | 15                          | 30              | 185   |
| F             | oreign      | 10          | 20                                     | 20              | 15                                        | 10                          | 50              | 125   |
| т             | OTAL        | 40          | 70                                     | 50              | 45                                        | 25                          | 80              | 310   |
| Ac            | ditional I  | Manpower    |                                        |                 |                                           |                             |                 |       |
| N             | lationality | Managerial  | Professionals/ Technical & Supervisory | Craft Skills    | Plant & Machine Operators<br>& Assemblers | Sales, Clerical &<br>Others | General Workers | TOTAL |
| N             | falaysian   | 20          | 20                                     | 20              | 20                                        | 20                          | 20              | 120   |
| F             | oreign      | 15          | 10                                     | 10              | 15                                        | 15                          | 15              | 80    |
| т             | OTAL        | 35          | 30                                     | 30              | 35                                        | 35                          | 35              | 200   |
|               |             |             |                                        |                 |                                           |                             |                 |       |

- Fill in all required field in existing manpower and additional manpower. (if related to you).
- Then click button save to save your data.

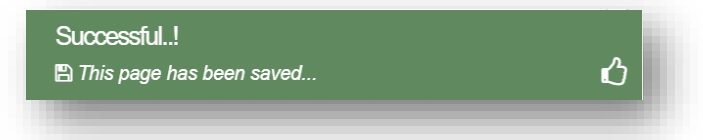

MIDA e-Manufacturing Licence (e-ML) Tab 6: Attachment MIDA () ≡ \$ 3 Application List New Application New Application General 2 Cost 3 Rental / Lease 3 Financing 5 Manpower 6 Attachments 7 Declaration Attachments No Details Attach File Upload Document Business Premise Licence from Local Authority. This is applicable to a company exempted from Manufacturing Licence under the Industrial Coordination Act 1975 Choose File No file chosen Max file size 2mb - jpeg| bmp| png| pdf 2 Latest printout of SSM Company Profile (e-Info) by Companies Commission of Malaysia Choose File eML-5. List ...quipment.pdf Upload 🚣 Ъ (CCM)/ Memorandum and Articles of Association (M&A) sfully Max file size 2mb - jpeg| bmp| png| pdf inloaded I Delete \* Manufacturing Licence issued under Industrial Coordination Act 1975 or Confirmation 3. Ъ Choose File eML-5. List ...quipment.pdf Upload 🚣 Letter for a Company Exempted from Manufacturing Licence under the Industrial Coordination Act 1975 from MIDA ofulh Max file size 2mb - jpeg| bmp| png| pdf Delete \* Manufacturing Process Flow Chart () Ъ Choose File eML-5. List ...quipment.pdf Upload 📤 cofulh Max file size 2mb - jpeg| bmp| png| pdf Delete 5 \* List of Main/New Machinery and Equipment Ъ Choose File eML-5. List ...quipment.pdf Upload 🔔 Download Template Max file size 2mb - jpeg| bmp| png| pdf ploaded..! )elete List of Main/New Raw Materials and Components Ъ 6. Choose File eML-5. List ...quipment.pdf Upload 🔔 Download Template ssfullv Max file size 2mb - jpeg| bmp| png| pdf inloaded I Delete 7 \* Existing/New Production Schedule Ъ Choose File eML-5. List ...quipment.pdf Upload 🚣 ad Temp cefully Max file size 2mb - jpeg| bmp| png| pdf Delete \* Market for Existing/New Product Choose File eML-5. List ...quipment.pdf Upload 🚣 Download Terr Max file size 2mb - jpeg| bmp| png| pdf ploaded..! Estimated Labour Cost 9 Upload 🚣 Choose File No file chosen Download Template Max file size 2mb - jpeg| bmp| png| pdf 10. Estimated Earning Choose File No file chosen Upload 🚣 Download Ten Max file size 2mb - jpeg| bmp| png| pdf 11. Others Choose File No file chosen Upload 🚣 Max file size 2mb - jpeg| bmp| png| pdf 12. Others Choose File No file chosen Upload 🚣 Max file size 2mb - jpeg| bmp| png| pdf 13. Others Upload 🚣 Choose File No file chosen Max file size 2mb - jpeg| bmp| png| pdf Upload all related document.

- For certain section we provided standard template for you to use.
- Click Download Template to download our format. Make sure you changed the format into .pdf before re-upload the document.
- This icon is displayed if your document is successfully attached. Successful..!

᠔

🖺 The attachment has been uploaded.

Click button delete uploaded documents.

MIDA e-Manufacturing Licence (e-ML) Tab 7: Declaration MIDA Company ABC • 3 Application List New Application New Application Declaration 1 General 2 Cost 3 Rental / Lease 4 Financing 5 Manpower 6 Attachments G Declaration I/We hereby undertake and declare that all the information submitted herein above, is true, accurate and complete, to the best of my/our knowledge and belief, and that I/We have not withheld and/or distorted any material facts therein. MIDA reserves the right to request for additional information and/or documents if required. Click button Breview to preview your application. \_ Below is the example of application preview. Tick r for declaration. Then click button <sup>submit</sup> to submit your application. Thank you..! ഗ B Your application has been successfully submitted.. APPLICATION FOR MANUFACTURING LICENCE ON EXPANSION AND/OR DIVERSIFICATION PROJECT BY A LICENSED MANUFACTURER OR BY AN EXISTING NON-LICENSED MANUFACTURER COMPANY PROFILE **Company Name** COMPANY ABC Company Registration No. 12345678 (CCM - New No) Company Registration No. 123456-H (CCM - Old No) 12345678 Income Tax Ref. No. (if applicable) Date of Incorporation 09/03/2010 Company ABC Jalan 1, Company ABC Jalan 2, Company ABC Jalan 3, 12345 Kuala **Correspondence Address** Lumpur, W.P. - Kuala Lumpur 0123456789 Office Tel. No. 0312345678 Office Fax No. CONTACT PERSON ABC MANAGER Name Designation MANAGER Email Mobile Phone No. 0123456789 APPLICATION DETAILS **Processing Division** INFORMATION TECHNOLOGY SYSTEM DEVELOPMENT (IT) **Project Description** EXPANSION PROJECT TAPAK WUJUD Factory Type Manufacturing License H123456 Manufacturing Serial No H123456

- Once your application has been submitted you will receive a notification email.
- Below is example of email you will receive after your application is successfully \_ submitted.

Dear Sir/Madam,

e-Manufacturing Licence (eML) - Your application USDQSO20200522022103 is successfully submitted MLAdministrator to: haziqa Please respond to no\_reply

22/05/2020 10:45 AM Show Details

You have successfully submitted your application to MIDA e-Manufacturing Licence System. MIDA is reviewing the application.

The details of the application are as follows:

Reference No. : USDQSO20200522022103 Company Name: Company ABC Application Type: Application for Manufacturing Licence on Expansion and/or Diversification Project by a Licenced Manufacturer or by an Existing Non-Licenced Manufacturer Thank You.

Regards, Administrator

Malaysian Investment Development Authority (MIDA) MIDA Sentral, No. 5, Jalan Stesen Sentral 5, Kuala Lumpur Sentral 50470 Kuala Lumpur Malaysia. Tel: 603 2267 3633 | Fax: 603 2273 4208 Email: admin.eml@mida.gov.my Note:

This is a system generated email. No signature required. Please do not response to this email

### Chapter C: Application for Confirmation Letter for a Company Exempted from Manufacturing Licence

#### Tab 1: General

- Click New Application to register for new application.
- Select Application Type: Application for Confirmation Letter for a Company Exempted from Manufacturing Licence (ICA10)

| w Application |                                                                         |             |                                                     |                                                   |            |                               |            |                                            |                                           |                          |                |
|---------------|-------------------------------------------------------------------------|-------------|-----------------------------------------------------|---------------------------------------------------|------------|-------------------------------|------------|--------------------------------------------|-------------------------------------------|--------------------------|----------------|
| G             | ) General                                                               |             |                                                     |                                                   |            |                               |            |                                            |                                           |                          |                |
| G             | eneral                                                                  |             |                                                     |                                                   |            |                               |            |                                            |                                           |                          |                |
|               | *Application Type                                                       | Ap          | plication for C                                     | Confirmation Let                                  | tter for   | a Company Exempte             | ed from N  | Manufacturing Licence                      | (ICA10)                                   |                          |                |
|               | * Industry                                                              | Info        | ormation Tecl                                       | nology System                                     | n Devel    | lopment (IT)                  |            |                                            |                                           |                          |                |
|               | * Factory                                                               | + Add       |                                                     |                                                   |            |                               |            |                                            |                                           |                          |                |
|               |                                                                         | No          | Address                                             |                                                   |            | State                         |            | Product                                    | Annual Production C                       | Capacity                 | Delete         |
|               |                                                                         | 1           | Company<br>Company<br>Company<br>Kuala Lun<br>50470 | ABC Jalan 1<br>ABC Jalan 2<br>ABC Jalan 3<br>npur |            | W.P Kuala Lumpi               | ır         | Face Steamer                               | 930000                                    |                          | Delete         |
|               | * Products                                                              | + Add       | 1                                                   |                                                   |            |                               |            |                                            |                                           |                          |                |
|               |                                                                         | No          | Products                                            | HS Tariff<br>Code                                 | Cos<br>Mat | et of Local Raw<br>erials (%) | Cos<br>Mat | st of Imported Raw<br>terials (%)          | Cost of Others<br>(%)                     | Manufacturing Pre<br>(%) | ofit<br>Delete |
|               |                                                                         | 1.          | Face<br>Steamer                                     | HS123456                                          | 20.0       | 00                            | 70.        | 00                                         | 0.00                                      | 10.00                    | Delete         |
|               | Licence/Incentives                                                      | + Add       |                                                     |                                                   |            |                               |            |                                            |                                           |                          |                |
|               | Approved By Other<br>Government Agencies                                | No          | Licer                                               | nce/Incentives                                    |            |                               | Governm    | nent Agencies                              |                                           | Delete                   |                |
|               |                                                                         | 1.          | Licer                                               | nce 1                                             |            |                               | Agencies   | s 1                                        |                                           | Delete                   |                |
|               | * Source of Technology                                                  | Gre         | en Technolog                                        | IV                                                |            |                               |            |                                            |                                           |                          |                |
|               | Purpose of Application for<br>Manufacturing Licence<br>Exemption Letter | ><br>><br>> | Duty/Tax ex<br>Foreign labo<br>Others (Plea         | emption<br>ours<br>ise specify)                   |            |                               |            | <ul><li>✓ Gover</li><li>✓ Subsid</li></ul> | nment/private sector<br>dies on utilities | tenders                  |                |
|               |                                                                         | Oth         | ers                                                 |                                                   |            |                               |            |                                            |                                           |                          |                |
|               |                                                                         |             |                                                     |                                                   |            |                               |            |                                            |                                           |                          |                |

- Click button **\***Add to add **Factory**, **Products** and **Licence / Incentives Approved by Other Government Agencies**.
- Click button delete Factory, Products and Licence / Incentives Approved by Other Government Agencies.
- Tick one (1) or more Purpose of Application for Manufacturing Licence Exemption Letter.
- Then click button save to save your data.

Successful..!

This page has been saved...

User Guide - June2020

|                                                                     |                                                      |                                                                             | MIDA e-N                          | vianutacturing Licence (e-N |
|---------------------------------------------------------------------|------------------------------------------------------|-----------------------------------------------------------------------------|-----------------------------------|-----------------------------|
| 2: Cost                                                             |                                                      |                                                                             |                                   |                             |
|                                                                     |                                                      |                                                                             |                                   |                             |
| Company ABC                                                         | 0                                                    |                                                                             |                                   |                             |
| Application List                                                    | New Application                                      |                                                                             |                                   |                             |
| New Application                                                     | General     Cost                                     | Rental / Lease <a> </a> <li>4) Financing <a> </a> </li> <li>6) Manpowe</li> | Attachments     O     Declaration | 1                           |
|                                                                     | Existing Cost                                        |                                                                             |                                   |                             |
|                                                                     | *Land F                                              | RM 250000                                                                   |                                   |                             |
|                                                                     | * Factory Building F                                 | RM 150000                                                                   |                                   |                             |
|                                                                     | * Plant & Machinery                                  | RM 100000                                                                   |                                   |                             |
|                                                                     | * Other Equipment F                                  | 100000                                                                      |                                   |                             |
|                                                                     | Total Fixed Asset                                    | RM 600000                                                                   |                                   |                             |
|                                                                     | * Pre-Operational<br>Expenditure                     | 300000 S00000                                                               |                                   |                             |
|                                                                     | Total Project Cost                                   | RM 140000                                                                   |                                   |                             |
|                                                                     |                                                      |                                                                             |                                   |                             |
|                                                                     |                                                      |                                                                             |                                   |                             |
|                                                                     |                                                      |                                                                             |                                   |                             |
| Fill in all req<br>Then click b<br>Successful!<br>B This page has b | uired field in ex<br>outton save to s<br>een saved   | isting cost.<br>save your data.                                             | -                                 |                             |
| Fill in all req<br>Then click b<br>Successful!                      | uired field in ex<br>outton save D to s<br>een saved | isting cost.<br>save your data.                                             |                                   |                             |
| Fill in all req<br>Then click b<br>Successful!                      | uired field in ex<br>outton save ito s<br>een saved  | isting cost.<br>save your data.                                             |                                   |                             |
| Fill in all req<br>Then click b<br>Successful!                      | uired field in ex<br>outton save to s                | isting cost.<br>save your data.                                             |                                   |                             |
| Fill in all req<br>Then click b<br>Successful!                      | uired field in ex<br>outton Save B to s<br>een saved | isting cost.<br>save your data.                                             |                                   |                             |
| Fill in all req<br>Then click b<br>Successful!                      | uired field in ex<br>outton Save D to s<br>een saved | isting cost.<br>save your data.                                             |                                   |                             |
| Fill in all req<br>Then click b<br>Successful!                      | uired field in ex<br>outton Save D to s              | isting cost.<br>ave your data.                                              |                                   |                             |
| Fill in all req<br>Then click b<br>Successful!                      | uired field in ex<br>outton Save D to s              | isting cost.<br>save your data.                                             |                                   |                             |
| Fill in all req<br>Then click b<br>Successful!                      | uired field in ex<br>outton Save D to s              | isting cost.<br>save your data.                                             |                                   |                             |
| Fill in all req<br>Then click b<br>Successful!<br>B This page has b | een saved                                            | isting cost.<br>ave your data.                                              |                                   |                             |

| Company ABC      | 0                                                                                    |  |  |  |  |  |  |
|------------------|--------------------------------------------------------------------------------------|--|--|--|--|--|--|
| Application List | New Application                                                                      |  |  |  |  |  |  |
| New Application  | G General 📀 Cost S Rental / Lease S Financing S Manpower S Attachments S Declaration |  |  |  |  |  |  |
|                  | Factory Building     RM     50000       Plant & Machinery     RM     50000           |  |  |  |  |  |  |
|                  | Other Equipment RM 25000                                                             |  |  |  |  |  |  |
|                  |                                                                                      |  |  |  |  |  |  |

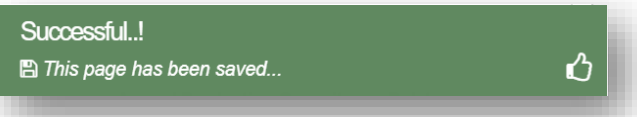

1

| <ul> <li>Fill in all required field in existing financing and effective equity structure. (if relations on the source of the source of the sou</li></ul> | Tah 1. Finar                                                                  | ncina                                                          |                    |                     |                    |               |               |            |                |
|----------------------------------------------------------------------------------------------------|-------------------------------------------------------------------------------|----------------------------------------------------------------|--------------------|---------------------|--------------------|---------------|---------------|------------|----------------|
| Fill in all required field in existing financing and effective equity structure. (if relation to you).                                                                                                    | 1 di) 4. Fillai                                                               | icing                                                          |                    |                     |                    |               |               |            |                |
| <ul> <li>Fill in all required field in existing financing and effective equity structure. (if relation to save your data.</li> <li>Successful To be able a saved.</li> </ul>                                                                                                    | MIDA                                                                          |                                                                |                    |                     |                    |               |               |            |                |
| Fill in all required field in existing financing and effective equity structure. (if relations to save your data.                                                                                                    | Company ABC                                                                   | C                                                              |                    |                     |                    |               |               |            |                |
| Fill in all required field in existing financing and effective equity structure. (if relations of you).                                                                                                    | Application List                                                              | New Application                                                |                    |                     | _                  |               |               |            |                |
| Fill in all required field in existing financing and effective equity structure. (if relation of your of your of yo              | G                                                                             | 1 General 2 Cost                                               | Rental / Lease     | 4 Financing         | 6 Manpower         | 6 Attachments | ⑦ Declaration |            |                |
| <ul> <li>Automa Carling in a 1000</li> <li>If the last carling in a 1000</li> <li>If the last ca</li></ul> |                                                                               | Existing Financing                                             |                    |                     |                    |               |               |            |                |
| <ul> <li>Fill in all required field in existing financing and effective equity structure. (if relation on the structure) is save your data.</li> <li>Successful</li> <li>This page has been saved</li> </ul>                                                                                                    |                                                                               | Authorised Capital                                             | RM 5000000         |                     |                    |               |               |            |                |
| <ul> <li>Fill in all required field in existing financing and effective equity structure. (if relation to you).</li> <li>Then click button we to save your data.</li> </ul>                                                                                                    |                                                                               | * (i) Paid Up Capital                                          | RM 3000000         |                     |                    |               |               |            |                |
| <ul> <li>Fill in all required field in existing financing and effective equity structure. (if relation to you).</li> <li>Then click button we to save your data.</li> </ul>                                                                                                    |                                                                               | (ii) Reserves (excluding                                       | RM 750000          |                     |                    |               |               |            |                |
| image: 10 minute field in existing financing and effective equity structure. (if relation to you).         Then click button relations to save your data.         Successful!         This page has been saved.                                                                                                    |                                                                               | capital appreciation)<br>(iii) Loan                            | RM 1000000         |                     |                    |               |               |            |                |
| if if if if if if if if if if if if if i                                                                                                    |                                                                               | (iv) Other Sources                                             | RM 750000          |                     |                    |               |               |            |                |
| Filtering End Statusting         "Based Statusting         "Based Statusting                                                                                                    |                                                                               | (i + ii + iii + iv) Total                                      | RM 5500000         |                     |                    |               |               |            |                |
| Image: State with the total in the state of the state of the stat                                          |                                                                               | Financing<br>Effective Equity Structure                        |                    |                     |                    |               |               |            |                |
| Image: Support of the system         Image: Support of the system         Fill in all required field in existing financing and effective equity structure. (if relation to you).         The click button image is to save your data.         Successful.!         Image: This page has been saved.                                                                                                    |                                                                               |                                                                |                    |                     |                    |               |               |            |                |
| <ul> <li>Fill in all required field in existing financing and effective equity structure. (if relation you).</li> <li>Then click button serve to save your data.</li> <li>Successful.!</li> <li>This page has been saved.</li> </ul>                                                                                                    |                                                                               | • Total SUM must be 100%.                                      |                    |                     |                    |               |               |            |                |
| Fill in all required field in existing financing and effective equity structure. (if relation you). Then click button even to save your data. Successful.! This page has been saved                                                                                                    |                                                                               | * Bumi                                                         | 65                 |                     |                    |               |               |            |                |
| Fill in all required field in existing financing and effective equity structure. (if relation to you). Then click button or to save your data. Successful.!                                                                                                    |                                                                               | * Non-Bumi                                                     | 25                 |                     |                    |               |               |            |                |
| Image Courty   Fire Fill in all required field in existing financing and effective equity structure. (if relation to you). Then click button ever to save your data. Successful.! This page has been saved                                                                                                    |                                                                               | * Foreign                                                      | 10                 |                     |                    |               |               |            |                |
| Fill in all required field in existing financing and effective equity structure. (if relation on the source of the source of the           |                                                                               | * Major Country                                                | France             |                     |                    |               |               |            |                |
| Successful.!                                                                                                    | Fill in all red<br>to you).                                                   | quired field in e                                              | existing           | ı financ            | ing and            | l effectiv    | ve equity     | structure. | (if relat      |
| ■ This page has been saved                                                                                                    | Fill in all red<br>to you).<br>Then click b                                   | quired field in e                                              | existing<br>save y | ı financ<br>our dat | ing anc            | l effectiv    | ve equity     | structure. | ء<br>(if relat |
|                                                                                                    | Fill in all red<br>to you).<br>Then click b                                   | quired field in e<br>outton save 12 to                         | existing<br>save y | ı financ<br>our dat | ing anc<br>a.      | l effectiv    | ve equity     | structure. | s (if relat    |
|                                                                                                    | Fill in all red<br>to you).<br>Then click b<br>Successful.                    | quired field in e<br>outton save to<br>!<br>has been saved     | existing<br>save y | ı financ<br>our dat | ing and<br>a.<br>റ | I effectiv    | ve equity     | structure. | s (if relat    |
|                                                                                                    | Fill in all red<br>to you).<br>Then click b<br>Successful.<br>≌ This page of  | quired field in e<br>outton save to<br>!<br>has been saved     | existing<br>save y | ı financ<br>our dat | ing and<br>a.<br>ம | I effectiv    | ve equity     | structure. | s (if relat    |
|                                                                                                    | Fill in all rec<br>to you).<br>Then click b<br>Successful.<br>B This page of  | quired field in e<br>outton save to<br>!<br>has been saved     | existing<br>save y | ı financ<br>our dat | ing and<br>a.<br>ம | I effectiv    | ve equity     | structure. | s (if relat    |
|                                                                                                    | Fill in all red<br>to you).<br>Then click b<br>Successful.<br>₪ This page t   | quired field in e<br>outton save in to<br>!!<br>has been saved | existing<br>save y | ı financ<br>our dat | ing and<br>a.      | I effectiv    | ve equity     | structure. | s (if relat    |
|                                                                                                    | Fill in all rec<br>to you).<br>Then click b<br>Successful.<br>≌ This page of  | quired field in e<br>outton save to<br>!<br>has been saved     | existing<br>save y | ı financ<br>our dat | ing and<br>a.      | l effectiv    | ve equity     | structure. | s (if relat    |
|                                                                                                    | Fill in all red<br>to you).<br>Then click b<br>Successful.                    | quired field in e<br>outton Save B to<br>.!<br>has been saved  | existing<br>save y | ı financ<br>our dat | ing and<br>a.      | I effectiv    | ve equity     | structure. | s (if relat    |
|                                                                                                    | Fill in all rec<br>to you).<br>Then click b<br>Successful.<br>≌ This page     | quired field in e<br>outton save to<br>!<br>has been saved     | existing<br>save y | ı financ<br>our dat | ing and<br>a.      | l effectiv    | ve equity     | structure. | s<br>(if relat |
|                                                                                                    | Fill in all rec<br>to you).<br>Then click to<br>Successful.                   | quired field in e<br>outton Save B to<br>.!<br>has been saved  | existing<br>save y | ı financ<br>our dat | ing and<br>a.<br>ഗ | I effectiv    | ve equity     | structure. | s<br>(if relat |
|                                                                                                    | Fill in all rec<br>to you).<br>Then click b<br>Successful.                    | quired field in e<br>outton save to<br>!<br>has been saved     | existing<br>save y | ı financ<br>our dat | ing and<br>a.      | l effectiv    | ve equity     | structure. | s<br>(if relat |
|                                                                                                    | Fill in all rec<br>to you).<br>Then click k<br>Successful.                    | quired field in e<br>outton Save D to<br>.!<br>has been saved  | existing<br>save y | ı financ<br>our dat | ing and<br>a.<br>ப | I effectiv    | ve equity     | structure. | s<br>(if relat |
|                                                                                                    | Fill in all rec<br>to you).<br>Then click b<br>Successful.                    | quired field in e<br>outton save to<br>!<br>has been saved     | existing<br>save y | ı financ<br>our dat | ing and<br>a.      | l effectiv    | ve equity     | structure. | s<br>(if relat |
|                                                                                                    | Fill in all rec<br>to you).<br>Then click to<br>Successful.                   | quired field in e<br>outton Save D to<br>.!<br>has been saved  | existing           | ı financ<br>our dat | ing and<br>a.<br>ம | I effectiv    | ve equity     | structure. | s<br>(if relat |
|                                                                                                    | Fill in all rec<br>to you).<br>Then click b<br>Successful.                    | quired field in e<br>outton save to<br>!<br>has been saved     | existing<br>save y | ı financ<br>our dat | ing and<br>a.      | I effectiv    | ve equity     | structure. | s<br>(if relat |
|                                                                                                    | Fill in all rec<br>to you).<br>Then click to<br>Successful.<br>☐ This page to | quired field in e<br>outton Save D to<br>.!<br>has been saved  | existing<br>save y | ı financ<br>our dat | ing and<br>a.      | I effectiv    | ve equity     | structure. | s<br>(if relat |
|                                                                                                    | Fill in all rec<br>to you).<br>Then click b<br>Successful.                    | quired field in e<br>outton save to<br>!<br>has been saved     | existing<br>save y | ı financ<br>our dat | ing and<br>a.      | I effectiv    | ve equity     | structure. | s<br>(if relat |
|                                                                                                    | Fill in all rec<br>to you).<br>Then click to<br>Successful.<br>☐ This page to | quired field in e<br>outton Save D to<br>.!<br>has been saved  | existing<br>save y | ı financ<br>our dat | ing and<br>a.      | I effectiv    | ve equity     | structure. | s<br>(if relat |

| Company ABC      | C              |                                                                                    |                                           |              |                                           |                             |                 |       |  |  |  |
|------------------|----------------|------------------------------------------------------------------------------------|-------------------------------------------|--------------|-------------------------------------------|-----------------------------|-----------------|-------|--|--|--|
| Application List | New Applicatio | New Application                                                                    |                                           |              |                                           |                             |                 |       |  |  |  |
| New Application  | G General      | General 2 Cost 3 Rental / Lease 3 Financing 3 Manpower 0 Attachments 1 Declaration |                                           |              |                                           |                             |                 |       |  |  |  |
|                  | Existing Ma    | Existing Manpower                                                                  |                                           |              |                                           |                             |                 |       |  |  |  |
|                  | Nationality    | Managerial                                                                         | Professionals/ Technical<br>& Supervisory | Craft Skills | Plant & Machine Operators<br>& Assemblers | Sales, Clerical &<br>Others | General Workers | TOTAL |  |  |  |
|                  | Malaysian      | 30                                                                                 | 25                                        | 30           | 30                                        | 30                          | 40              | 1     |  |  |  |
|                  | Foreign        | 15                                                                                 | 10                                        | 15           | 15                                        | 15                          | 50              | 1     |  |  |  |
|                  | TOTAL          | 45                                                                                 | 35                                        | 45           | 45                                        | 45                          | 90              | 3     |  |  |  |
|                  |                |                                                                                    |                                           |              |                                           |                             |                 | Sav   |  |  |  |
|                  |                |                                                                                    |                                           |              |                                           |                             |                 | _     |  |  |  |

MIDA e-Manufacturing Licence (e-ML) Tab 6: Attachment • = MIN Company ABC \$ 0 E Application List New Application General 2 Cost 3 Rental / Lease 4 Financing 5 Manpower 6 Attachments 7 Declaration G Attachments No Details Attach File Upload Document \* Business Premise Licence from Local Authority. This is applicable to a company exempted from Manufacturing Licence under the Industrial Coordination Act 1975 В Successfully Choose File eML-5. List ...quipment.pdf Upload 📤 Max file size 2mb - jpeg| bmp| png| pdf Delete \* Latest printout of SSM Company Profile (e-Info) by Companies Commission of Malaysia (CCM)/ Memorandum and Articles of Association (M&A) 2. В Choose File eML-5. List ...quipment.pdf Upload 🚣 cessfull Max file size 2mb - jpeg| bmp| png| pdf uploaded..! Delete \*Manufacturing Process Flow Chart 4. В Choose File eML-5. List ... quipment.pdf Upload 🚣 cessfully Max file size 2mb - jpeg| bmp| png| pdf inloaded II Delete Successfully uploaded..!! 5 \* List of Main/New Machinery and Equipment Choose File eML-5. List ...quipment.pdf Upload 1 wnload Template Max file size 2mb - jpeg| bmp| png| pdf Delete \*List of Main/New Raw Materials and Components 6. Ъ Choose File eML-5. List ...quipment.pdf Upload 📤 Download Template Successfully Max file size 2mb - jpeg| bmp| png| pdf ploaded ..!! Delete 7. \* Existing/New Production Schedule В Choose File eML-5. List ...quipment.pdf Upload 📤 Download Template cessfully Max file size 2mb - jpeg| bmp| png| pdf uploaded .!! Delete 8. \*Market for Existing/New Product В Choose File eML-5. List ...quipment.pdf Upload 🚣 Download Temp essfully Max file size 2mb - [peg] bmp] png] pdf Delete Estimated Labour Cost 9. Choose File No file chosen Download Template Max file size 2mb - jpeg| bmp| png| pdf Estimated Earning 10. Choose File No file chosen Download Template Max file size 2mb - jpeg| bmp| png| pdf 11. Others Choose File No file chosen Max file size 2mb - jpeg| bmp| png| pdf 12. Others Choose File No file chosen Upload 🚣 Max file size 2mb - jpeg| bmp| png| pdf 13. Others Choose File No file chosen Upload 🚣 Max file size 2mb - jpeg| bmp| png| pdf

- Upload all related document.
- For certain section we provided standard template for you to use.
- Click Download Template to download our format. Make sure you changed the format into .pdf before re-upload the document.
- This icon is displayed if your document is successfully attached.

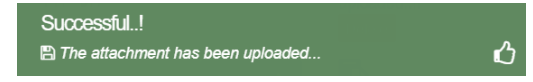

- Click button *delete* delete uploaded documents.

MIDA e-Manufacturing Licence (e-ML) Tab 7: Declaration () ≡ ΜΙδΛ С \$ E Application List New Application New Application General 
 Cost 
 Rental / Lease 
 Financing 
 Manpower
 G Attachments Declaration G Declaration VWe hereby undertake and declare that all the information submitted herein above, is true, accurate and complete, to the best of my/our knowledge and belief, and that I/We have not withheld and/or distorted any material facts therein. MIDA reserves the right to request for additional information and/or documents if required. Click button \_ Below is the example of application preview. Tick 🗹 for declaration. \_ Then click button <sup>submit</sup> to submit your application. \_ Thank you ..! ഗ Your application has been successfully submitted.. e-Manufacturing Licence (eML) - Your application 065CJM20200522044025 is successfully submitted 22/05/2020 11:54 AM to: haziqah eMLAdministra Please respond to no\_reply Show Details Dear Sir/Madam, You have successfully submitted your application to MIDA e-Manufacturing Licence System. MIDA is reviewing the application. The details of the application are as follows: Reference No. : 065CJM20200522044025 Company Name: Company ABC Application Type: Application for Confirmation Letter for a Company Exempted from Manufacturing Licence (ICA10) Thank You Regards. Administrator Malaysian Investment Development Authority (MIDA) MIDA Sentral, No. 5, Jalan Stesen Sentral 5, Kuala Lumpur Sentral 50470 Kuala Lumpur Malaysia. Tel: 603 2267 3633 | Fax: 603 2273 4208 Email: admin.eml@mida.gov.my Note: This is a system generated email. No signature required. Please do not response to this email

### FAQ's

The first time you login to access MIDA e-Manufacturing Licence Login Page, you will need to do the following:

1. Click <u>here</u> to see more details.

#### Login Issues

Some general things to note if you are having trouble logging in

- Incorrect user ID or password. Make sure you're using the correct user ID and password. Refer to the email sent to you during the creation of the user ID and password.
- 2. I've forgotten my password or I can't remember my User ID or Password. It happens! In order to retrieve both, you will need to take below steps.
  - i. First, request your password by clicking Forgot Password on the login page.
  - ii. We will resend the user ID and password to the email address for the account created.
  - iii. If you're not sure about your email address created under MIDA e-Manufacturing Licence System, please call MIDA Helpdesk at 03-22673633 or log your problem in Online Helpdesk (MIDA Online Helpdesk).
- How can I tell if I'm logged in? If you are logged in, you will see page with your user registered name being displayed at top left corner of the page. If you are not logged in, you will see the Login Page.

# SYSTEM FLOW DIAGRAM

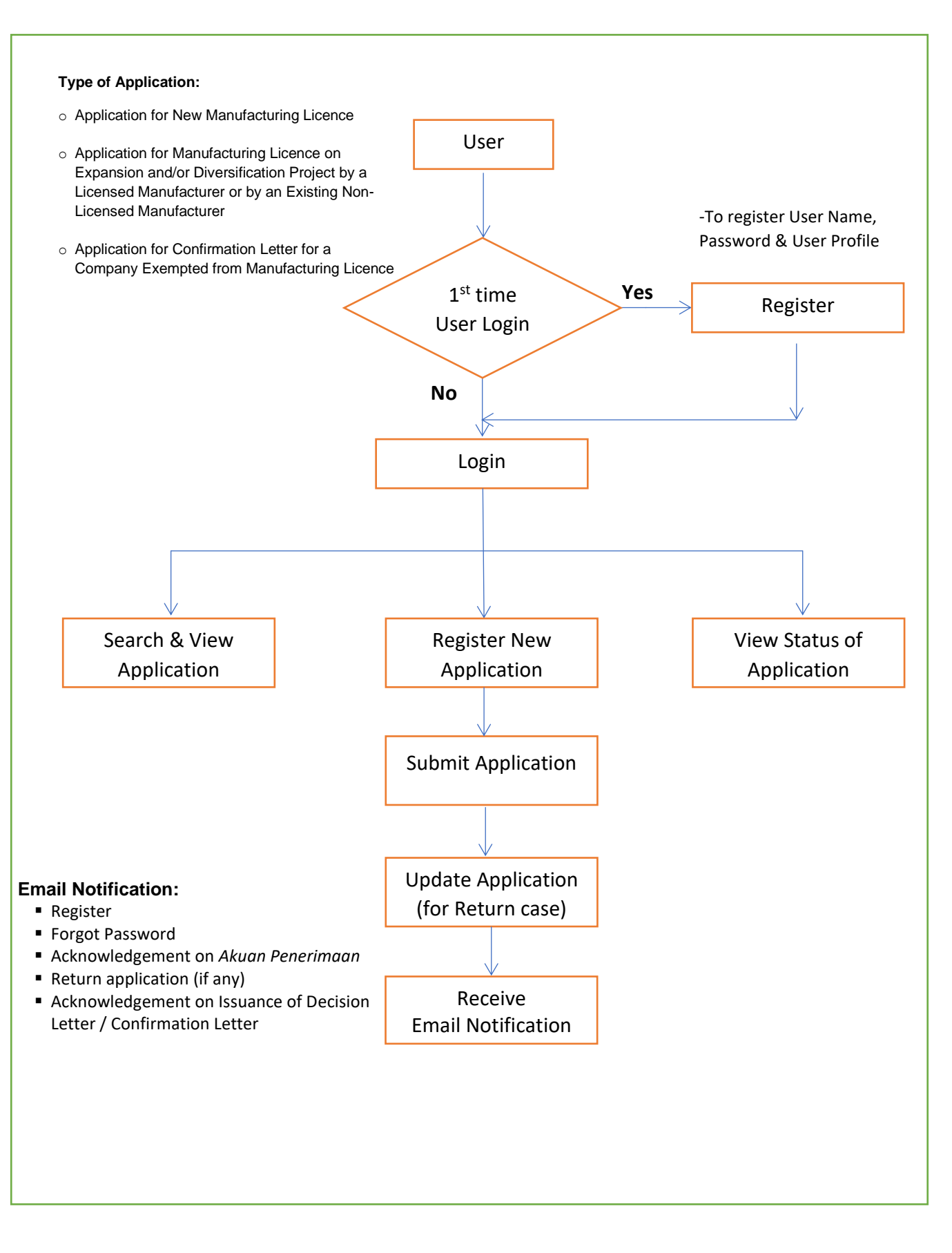